说明

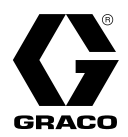

3A9344C

Intertek

ΖH

# PSM

1K 精确计量系统

用于单组份材料的精确计量和涂胶。仅供专业人员使用。

未获准用于易爆环境或危险 (机密)场所。

100磅/平方英寸(0.7兆帕、7巴)最大进气压力

有关的型号资料,包括最大流体工作压力和核准使用情况,请参见第3页。

**重要安全说明** 使用此设备前请阅读本手册中的所有警告 和说明。妥善保存这些说明。

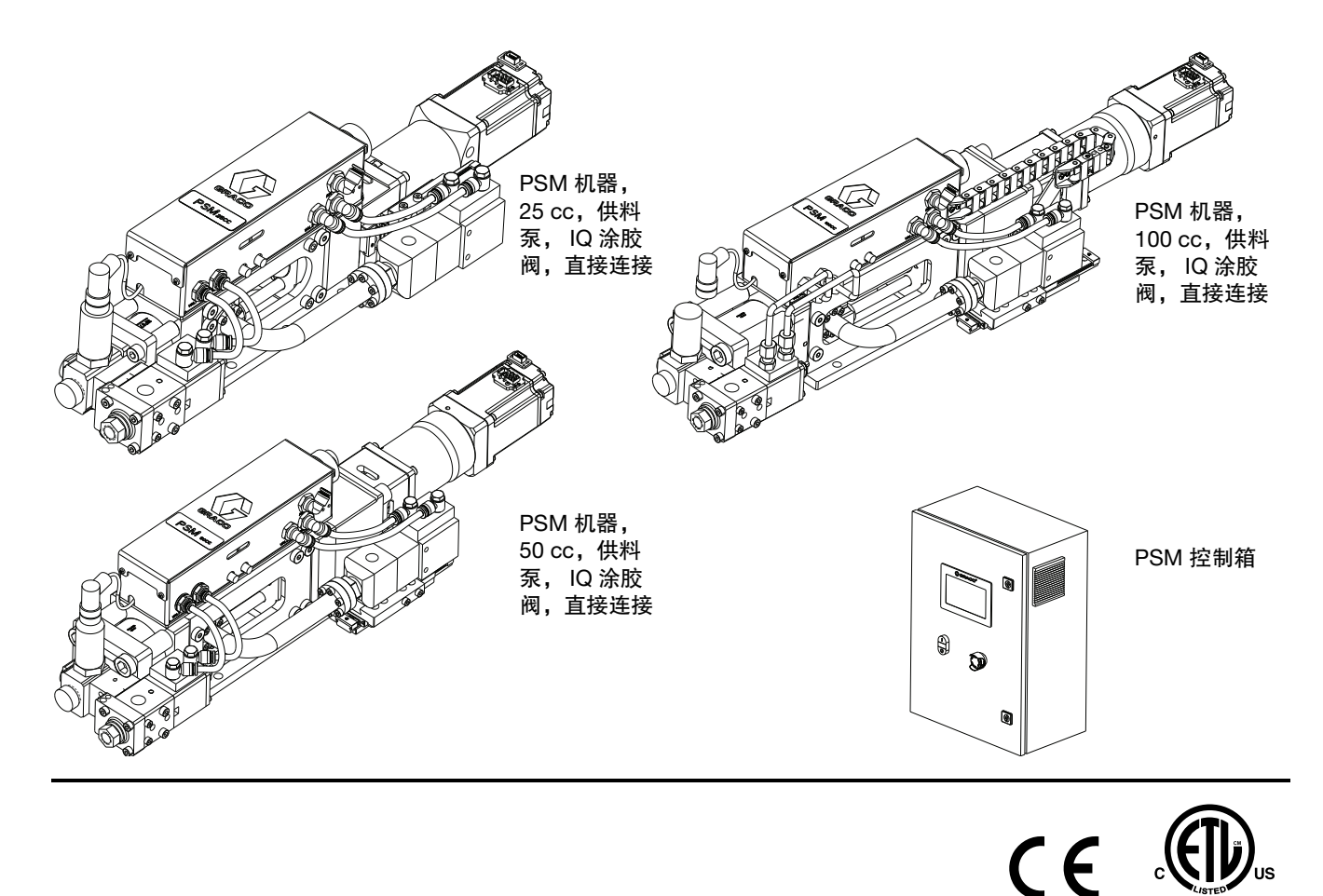

PROVEN QUALITY. LEADING TECHNOLOGY.

## 目录

| 相关手册2                         | 尺  |
|-------------------------------|----|
| 型号                            |    |
| 警告                            |    |
| 更换涂料6                         |    |
| 典型安装7                         |    |
| 部件识别                          | 附  |
| PSM 机器,供料泵8                   | 电  |
| PSM 控制箱9                      |    |
| 概述                            |    |
| 安装10                          | 技  |
| 开箱                            | 加  |
| 位置及安装11                       | Gı |
| 接地13                          |    |
| 电源要求13                        | *  |
| 系统连接.......................14 | Ĭ  |
| 使用前冲洗设备                       | 支  |
| 人机交互显示操作和辨识                   | 3  |
| 界面索引15                        | 3  |
| 自动运行界面 1 - 主界面                |    |
| 自动运行界面 2 - 主界面                | 3  |
| 自动运行界面 3 - 主界面                |    |
| 自动运行界面 4 - 维护记录               |    |
| 自动运行界面 5 - 作业历史记录             |    |
| 自动运行界面 6 - 错误历史记录             |    |
| 系统主界面25                       |    |
| 手动运行界面1.............26        |    |
| 手动运行界面 2                      |    |
| 设置界面                          |    |
| 工程师界面36                       |    |
| 操作                            |    |
| 启动                            |    |
| 为系统填料39                       |    |
| 重量检查40                        |    |
| 关机                            |    |
| 泄压步骤41                        |    |
| 冲洗设备                          |    |
| 维护                            |    |
| 预防性维护43                       |    |
| 回收和处置44                       |    |
| 产品寿命结束44                      |    |
| 故障排除45                        |    |

| 尺寸                         | 48                                                                                                    |
|----------------------------|----------------------------------------------------------------------------------------------------|
| PSM 机器,供料泵, 25 cc ........ | .48                                                                                                    |
| PSM 机器,供料泵, 50 cc          | .49                                                                                                    |
| PSM 机器,供料泵, 100 cc         | . 50                                                                                                    |
| PSM 控制箱                    | 51                                                                                                    |
| 附录 A - PSM 故障代码            | 52                                                                                                    |
| 电气示意图                      | 56                                                                                                    |
| I/O 信号                     | 58                                                                                                    |
| 时序图                        | 60                                                                                                    |
| 技术数据                       | 64                                                                                                    |
| 加州 65 号提案                  | 65                                                                                                    |
| Graco 标准保修                 | 66                                                                                                    |
|                            | 尺寸       PSM 机器,供料泵,25 cc         PSM 机器,供料泵,50 cc       PSM 机器,供料泵,100 cc         PSM 拉制箱       PSM 控制箱         附录 A - PSM 故障代码.       PSM 信号.         비/O 信号.       F         技术数据       T         加州 65 号提案       Graco 标准保修 |

## 相关手册

| 英文手册   | 描述                                         |
|--------|--------------------------------------------|
| 3A9277 | PSM 维修和零件手册                                |
| 308876 | 1K Ultra-Lite <sup>TM</sup> 说明和零配件清单<br>手册 |
| 333585 | IQ 涂胶阀说明和零配件手册                             |

型号

## 型号

|         | 最大流体工作压力                          |                        |         |                | 包括:                   |             |         |                      |
|---------|-----------------------------------|------------------------|---------|----------------|-----------------------|-------------|---------|----------------------|
| 零配件     | 磅 / 平万英寸 (兆阳<br>,巴)               |                        | 描述      | 述              |                       | PSM 机器      | PSM 控制箱 | 直接连接器 <sup>(3)</sup> |
| 25S141  | · -                               | PSM 系统,                | 25 cc.  | I/O, 2         | 不锈钢 <sup>(1)</sup>    | 1           | ✓       |                      |
| 25S148  |                                   | PSM 系统。                | 25 cc.  | 1/0.           | 陶瓷 <sup>(2)</sup>     | 1           | ~       | ✓                    |
| 2000828 | 4 000 ☆ / 亚 <del>大</del> 井        | PSM 系统,<br>顶密封件        | 25 cc,  | I/O, 7         | 不锈钢 <sup>(1)</sup> ,叶 | 1           | ✓       | 1                    |
| 2000829 | 寸,200磅/平方英<br>寸(8.3兆帕,83巴)        | PSM 系统,<br>密封件         | 25 cc,  | I/O, [         | 陶瓷 <sup>(2)</sup> ,叶顶 | 1           | 1       | <b>√</b>             |
| 2001633 | ,                                 | PSM 系统,<br>体密封件        | 25 cc,  | I/O, 7         | 不锈钢 <sup>(1)</sup> ,球 | <b>\</b>    | ~       | ~                    |
| 2001634 |                                   | PSM 系统,<br>密封件         | 25 cc,  | I/O, [         | 陶瓷 <sup>(2)</sup> ,球体 | ~           | ~       | 1                    |
| 25S142  |                                   | PSM 系统,                | 50 cc,  | I/O, 7         | 不锈钢 <sup>(1)</sup>    | <b>√</b>    | ~       | 1                    |
| 25S167  |                                   | PSM 系统,                | 50 cc,  | I/O, [         | 陶瓷 <sup>(2)</sup>     | ✓           | ✓       | 1                    |
| 2000830 |                                   | PSM 系统,<br>顶密封件        | 50 cc,  | I/O, 🤇         | 不锈钢 <sup>(1)</sup> ,叶 | 1           | ~       | 1                    |
| 2000831 | 3000 磅 / 平方英寸<br>(20.7 兆帕, 207 巴) | PSM 系统 <b>,</b><br>密封件 | 50 cc,  | I/O, [         | 陶瓷 <sup>(2)</sup> ,叶顶 | 1           | ~       | <i>、</i>             |
| 2001635 |                                   | PSM 系统,<br>体密封件        | 50 cc,  | I/O, 7         | 不锈钢 <sup>(1)</sup> ,球 | ~           | ~       | <b>`</b>             |
| 2001636 |                                   | PSM 系统,<br>密封件         | 50 cc,  | I/O, [         | 陶瓷 <sup>(2)</sup> ,球体 | >           | ~       | ~                    |
| 25S143  |                                   | PSM 系统,                | 100 cc  | , I/O,         | 不锈钢 <sup>(1)</sup>    | <b>√</b>    | ~       | 1                    |
| 25S170  |                                   | PSM 系统,                | 100 cc  | , I/O,         | 陶瓷 <sup>(2)</sup>     | >           | ~       | >                    |
| 2000832 | 3000磅 / 平方英寸<br>(20.7 兆帕, 207 巴)  | PSM 系统,<br>顶密封件        | 100 cc, | , I/O,         | 不锈钢 <sup>(1)</sup> ,叶 | ~           | ~       | ~                    |
| 2000833 |                                   | PSM 系统,<br>密封件         | 100 cc, | , I/O,         | 陶瓷 <sup>(2)</sup> ,叶顶 | <b>&gt;</b> | ~       | <b>~</b>             |
| 2001637 |                                   | PSM 系统,<br>体密封件        | 100 cc, | , I/O <b>,</b> | 不锈钢 <sup>(1)</sup> ,球 | <i>、</i>    | ~       | ~                    |
| 2001638 |                                   | PSM 系统 <b>,</b><br>密封件 | 100 cc, | , I/O <b>,</b> | 陶瓷 <sup>(2)</sup> ,球体 | <i>✓</i>    | ~       | 1                    |

(1) 不锈钢:不锈钢材质

<sup>(2)</sup> 陶瓷: 陶瓷材质

<sup>(3)</sup>使用远程套件可以将任意 PSM 系统从直连 模式转变为远程连接模式。请参见 PSM 部 件维修手册中的远程套件并订购远程套件。 请参见相关手册,第2页。

## 警告

以下为针对本设备的设置、使用、接地、维护及修理的警告。惊叹号符号表示一般性警告,而各种危险符号则表示 与特定操作过程有关的危险。当这些标志出现在本手册的内容中或警告标牌上时,请参考这些警告。若产品特定的 危险标志和警告未出现在本节内,可能在本手册的其他适当地方出现。

| ▲警告                                                                                                    |
|----------------------------------------------------------------------------------------------------|
| <ul> <li>电击危险</li> <li>设备必须接地。系统接地不当、设置不正确或使用不当都会导致电击。</li> <li>在断开任何电缆连接和进行设备维修或安装设备之前,要关掉总开关并切断其电源。</li> <li>只能连接到已接地的电源上。</li> <li>所有的电气接线都必须由合格的电工来完成,并符合当地的所有规范和标准。</li> </ul>                                                                                                    |
| <b>皮肤注射危险</b><br>从分配装置、软管泄漏处或破裂的部件射出的高压流体会刺破皮肤。伤口从表面看可能只是一个小<br>口,但其实非常严重,甚至有可能导致截肢。 <b>应即刻进行手术治疗</b> 。<br>• 切勿将分配装置指向任何人或身体的任何部位。<br>• 切勿将手放在流体出口上。<br>• 不要用手、身体、手套或抹布去堵住或拨挡泄漏部位。<br>• 在停止喷涂时以及在清洗、检查或维修设备之前,要按照 <b>泄压步骤</b> 进行操作。<br>• 在操作设备前需拧紧所有流体连接件。<br>• 每天检查软管和接头。立即更换磨损或损坏的零配件。 |
| <b>流体或烟雾中毒危险</b><br>如果吸入有毒的烟雾、食入有毒的流体或让它们溅到眼睛里或皮肤上,都会导致严重受伤或死亡。<br>• 请阅读安全数据表 (SDS),熟悉所用流体的特殊危险性。<br>• 危险性液体须存放在规定的容器内,并按照适用的规定要求进行处置。                                                                                                    |
| <ul> <li>个人防护装备</li> <li>在工作区内请穿戴适当的防护装备,以免受到严重伤害,包括眼损伤、听力受损、吸入有毒烟雾和烧伤。此类防护装备包括但不限于:</li> <li>护目镜和听力保护装置。</li> <li>流体与溶剂生产厂家所推荐的呼吸器、防护服及手套。</li> </ul>                                                                                                    |

| ☆警告                                                                                                    |
|----------------------------------------------------------------------------------------------------|
| <b>火灾和爆炸危险</b><br><b>工作区内</b> 的易燃烟雾 (如溶剂及油漆烟雾)可能会被点燃或爆炸。涂料或溶剂流经该设备时,可能<br>会产生静电火花。为避免发生火灾和爆炸:                                                                                                    |
| <ul> <li>仅在通风良好的地方使用此设备。</li> <li>清除所有火源,如引火火焰、烟头、手提电灯及塑胶遮蔽布(可产生静电火花)。</li> <li>必须将工作区内的所有设备接地。请参见接地说明。</li> <li>禁止在高压下喷涂或冲洗溶剂。</li> <li>保持工作区清洁,无溶剂、碎片、汽油。</li> <li>存在易燃烟雾时请勿插拔电源插头或开关电源或电灯。</li> <li>只能使用已接地的软管。</li> <li>用喷枪向桶内定量涂胶时,一定要将喷枪紧靠在接地桶的一侧。请勿使用桶衬垫,除非它们防静电或导电。</li> <li>若出现静电火花或感到有电击,则应立即停止所有操作。在找出并纠正故障之前,不要使用设备。</li> <li>工作区内要始终配备有效的灭火器。</li> </ul>                                                                                                    |
| <ul> <li>设备误用危险</li> <li>误用设备会导致严重的人员伤亡。</li> <li>疲劳时或在药物或酒精作用下不得使用此设备。</li> <li>不要超过额定值最低的系统部件的最大工作压力或温度额定值。参阅所有设备手册中的技术数据。</li> <li>请使用与设备浸液部件兼容的流体或溶剂。参阅所有设备手册中的技术数据。请阅读流体和溶剂生产商提供的所有警告内容。若想了解完整的材料信息,请向涂料经销商或代理商索要材料安全数据表 (SDS)。</li> <li>当设备不使用时,要关闭所有设备并按照泄压步骤进行操作。</li> <li>每天检查设备。已磨损或损坏的零部件要立即予以修理或用原装零部件替换。</li> <li>不要对设备进行改动或修改。改动或修改会导致机构认证失效并带来安全隐患。</li> <li>请确保所有设备均已进行评估并批准用于您待用的使用环境。</li> <li>本设备只能用于预定用途。若想了解相关信息,请与经销商联系。</li> <li>让软管和电缆远离公共区域、尖锐边缘、移动零部件及热的表面。</li> <li>请确保儿童和动物远离工作区。</li> <li>请遵从所有适用的安全法规。</li> </ul> |
| <ul> <li>移动零部件厄险</li> <li>移动零部件可能挤夹、截断或切断手指及身体的其他部位。</li> <li>要避开移动的零部件</li> <li>请勿在没有防护罩或护盖的情况下操作设备。</li> <li>加压设备启动时可能没有任何警告。在检查、移动或维修设备之前,应按照本手册中的<b>泄压步</b><br/>骤进行操作,并切断所有电源。</li> </ul>                                                                                                    |

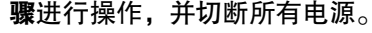

## 更换涂料

| 注意                                                                                                    |
|----------------------------------------------------------------------------------------------------|
| 更换设备中使用的涂料类型需要特别注意,避免损坏<br>设备和停机。                                                                         |
| <ul> <li>更换涂料时,应多次冲洗设备,确保彻底清洁。</li> <li>油洗后,始终应法法这件)口过速器</li> </ul>                                       |
| <ul> <li>冲洗后, 始终应清洁流体入口过滤器。</li> <li>请向涂料制造商核实化学兼容性。</li> </ul>                                           |
| <ul> <li>在环氧树脂、聚氨橡胶或聚脲间更换时,拆卸并<br/>清洁所有液体组份,更换软管。环氧树脂常在 B<br/>(硬化剂)侧使用胺。聚脲通常在 B (树脂)侧<br/>带有胺。</li> </ul> |

## 典型安装

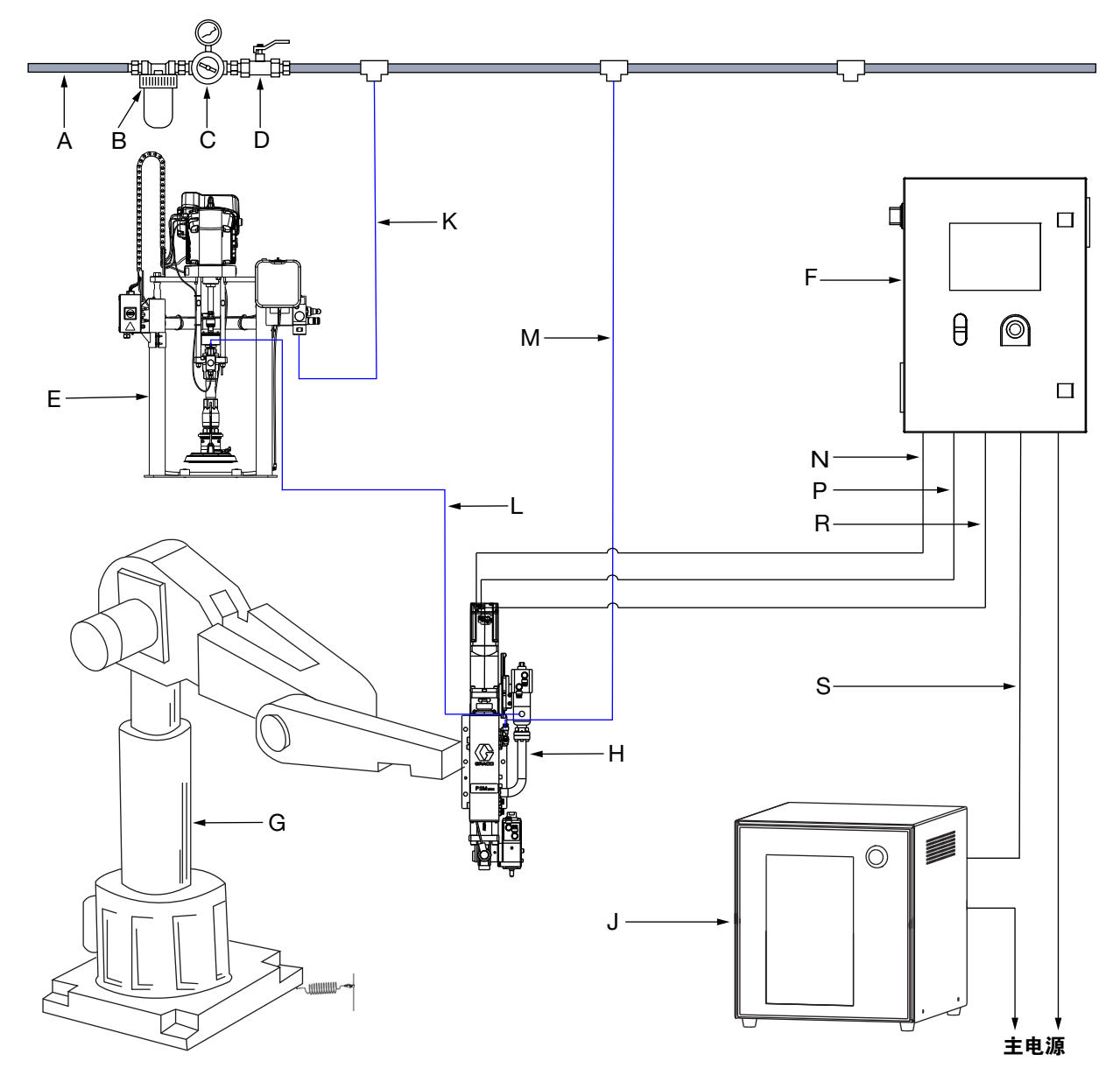

#### <u>图 1: 典型安装</u>

#### 图例:

- A 主空气管路
- B 空气过滤器<sup>(1)</sup>
- C 压力调节阀<sup>(1)</sup>
- D 放气型主空气阀<sup>(1)</sup>
- E 供料泵系统
- F PSM 控制箱
- G 客户的机械手臂
- H PSM 机器
- J 客户的机械手臂控制箱
- K 供料泵空气管路
- L 供料管路
- M PSM 空气管路

- N 伺服电机编码器电缆
- P 伺服电机电源电缆
- R 接线盒通讯电缆
- S I/O 通讯电缆
  - <sup>(1)</sup> 要求,但不提供

## 部件识别

### PSM 机器,供料泵

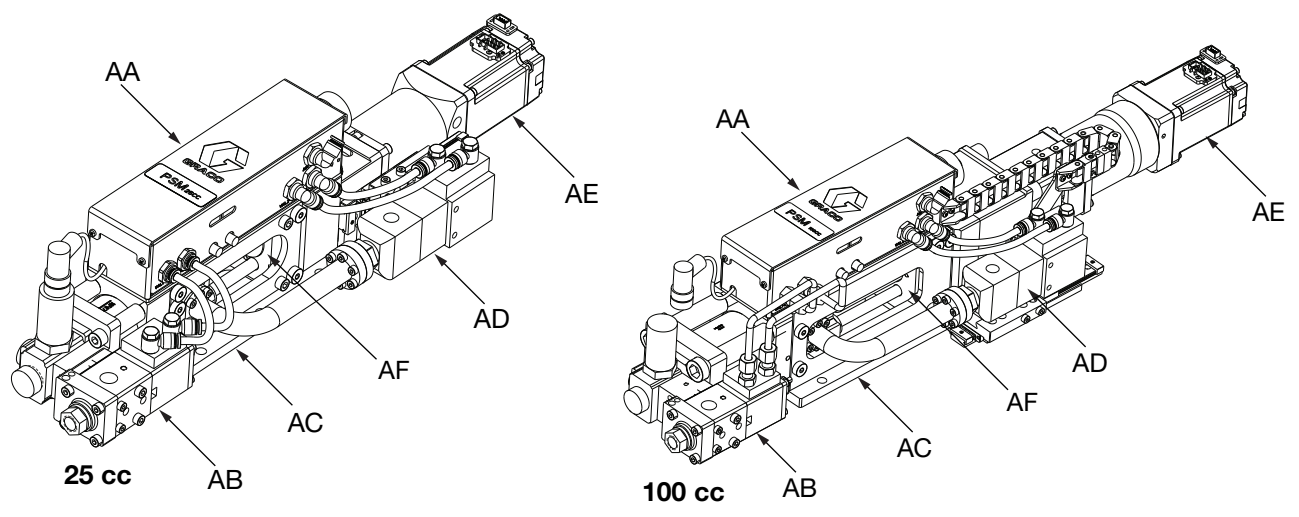

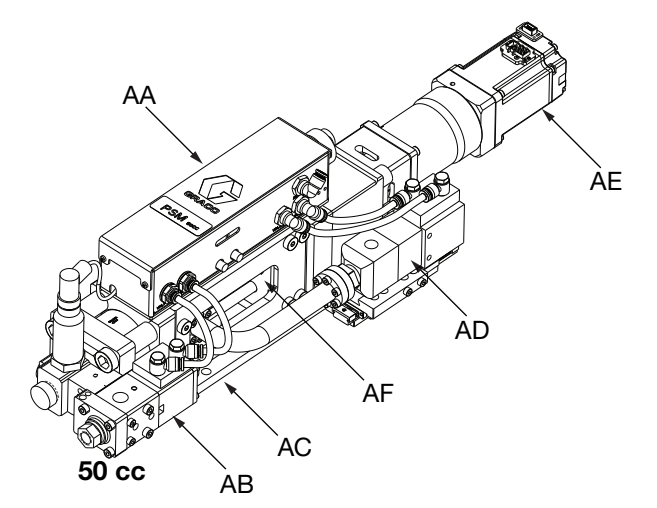

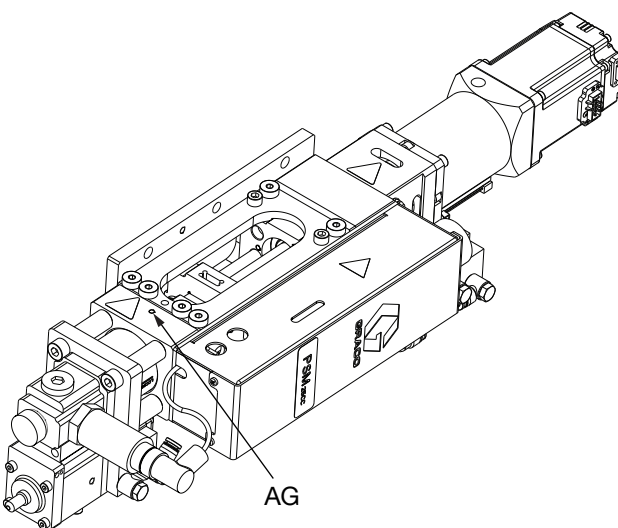

#### 图 2: PSM 机器,供料泵

#### 图例:

- AA 接线盒组件
- AB 涂胶阀
- AC 安装板
- AD 填料阀 AE 驱动组件
- AF 底板单元
- AG 活塞观察孔<sup>(1)</sup>
  - <sup>(1)</sup> 草图以 25 cc 为例。 50cc 和 100cc 的活塞观察 孔在同一位置。

## PSM 控制箱

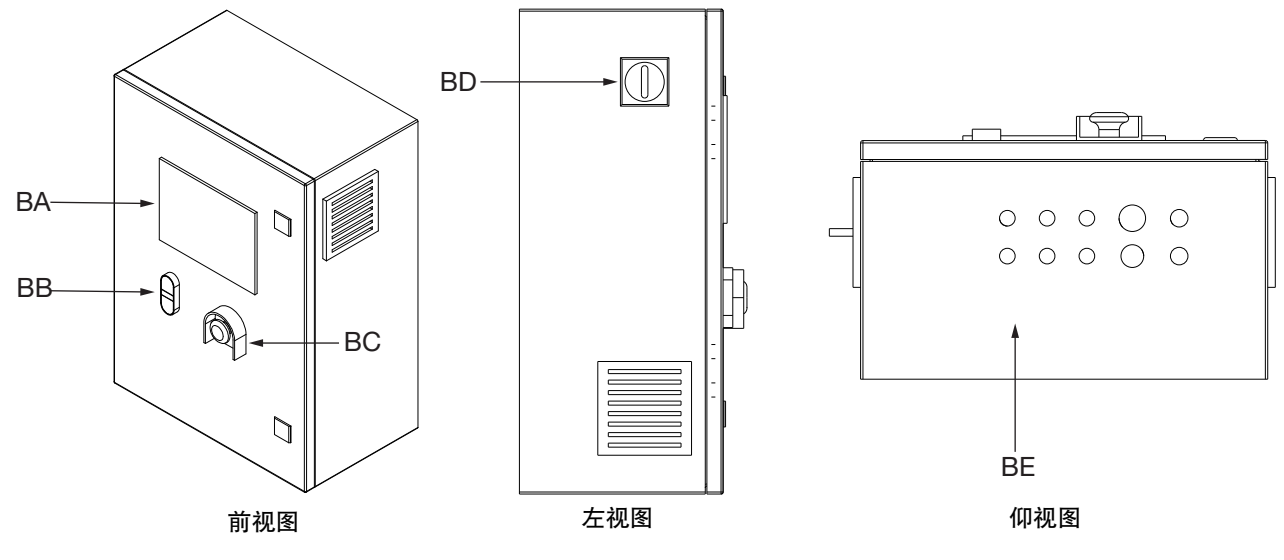

#### 图 3: PSM 控制箱

#### 图例:

- BA 人机界面 (人机交互) 显示屏
- BB 控制电源开关按钮

   BC 急停开关

   BD 主电源开关

   BE 连接板

## 概述

图 1、图 2 和图 3 只是用于识别系统组件和协助安装的 指南。请与您的 Graco 分销商或 Graco 中国客户服务 部联系,以获取有关帮助进而设计出适合您特定需求的 系统。

## 安装

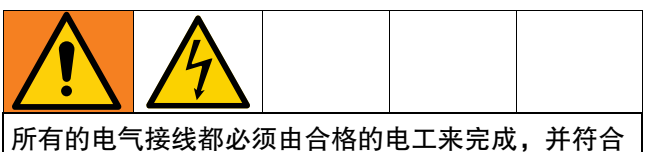

所有的电气接线都必须田台格的电工来完成,并付台 当地的所有规范和标准。

## 开箱

- 仔细检查发运箱是否有损坏。如有损坏,请立即与 运输商联系。
- 打开包装盒并仔细检查内容。包装盒中不得有任何 松动或损坏的零件。
- 将装箱单与包装盒中的所有物品进行比较。立即报 告任何短缺或其他检查问题。
- 4. 从包装盒中卸下 PSM 系统组件。

### 位置及安装

- PSM 设备(H, 第 7 页)可以直接安装在客户的机 械手臂(G, 第 7 页)上或远程安装在运动台上。 确认该位置可以使用压缩空气和交流电源。
- 2. 将 PSM 设备(H, 第 7 页)放在指定位置。
- 通过四个安装孔安装紧固件 (设备未提供),将 PSM 安装板 (AC,第8页)安装到所选位置。还 有两个定位销孔。请参考图4、图5或图6。

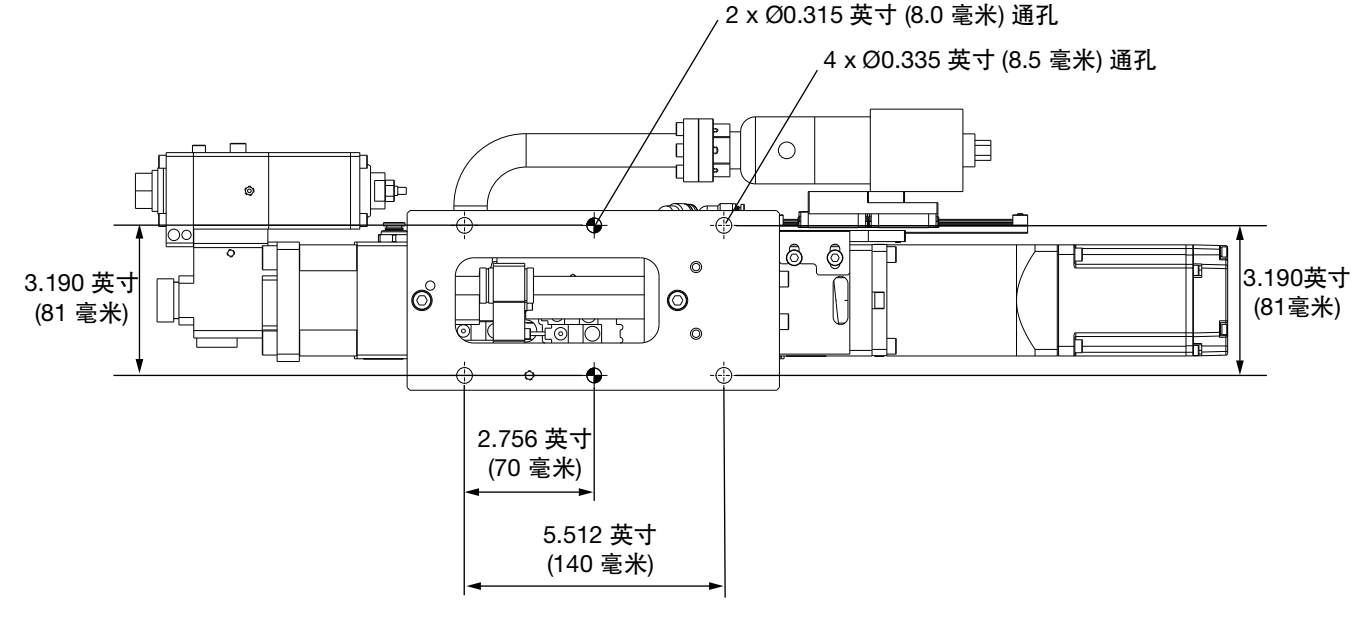

#### 图 4: PSM 机器的安装孔尺寸 - 25cc

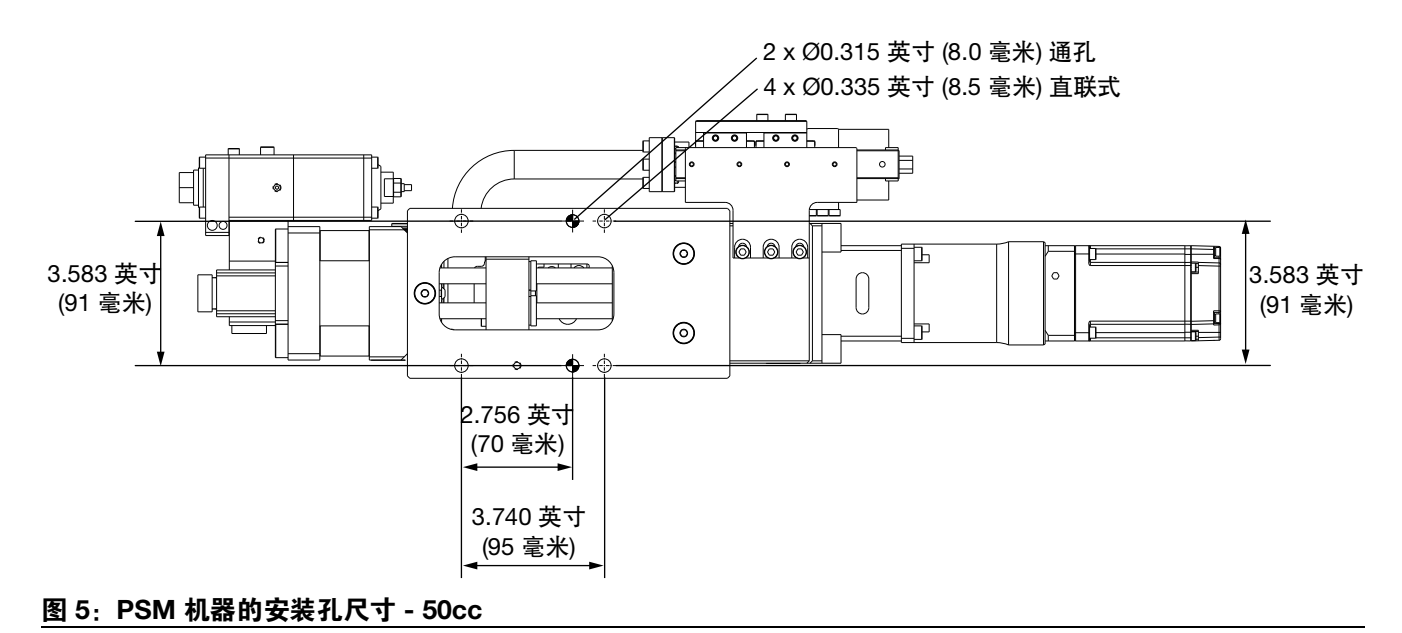

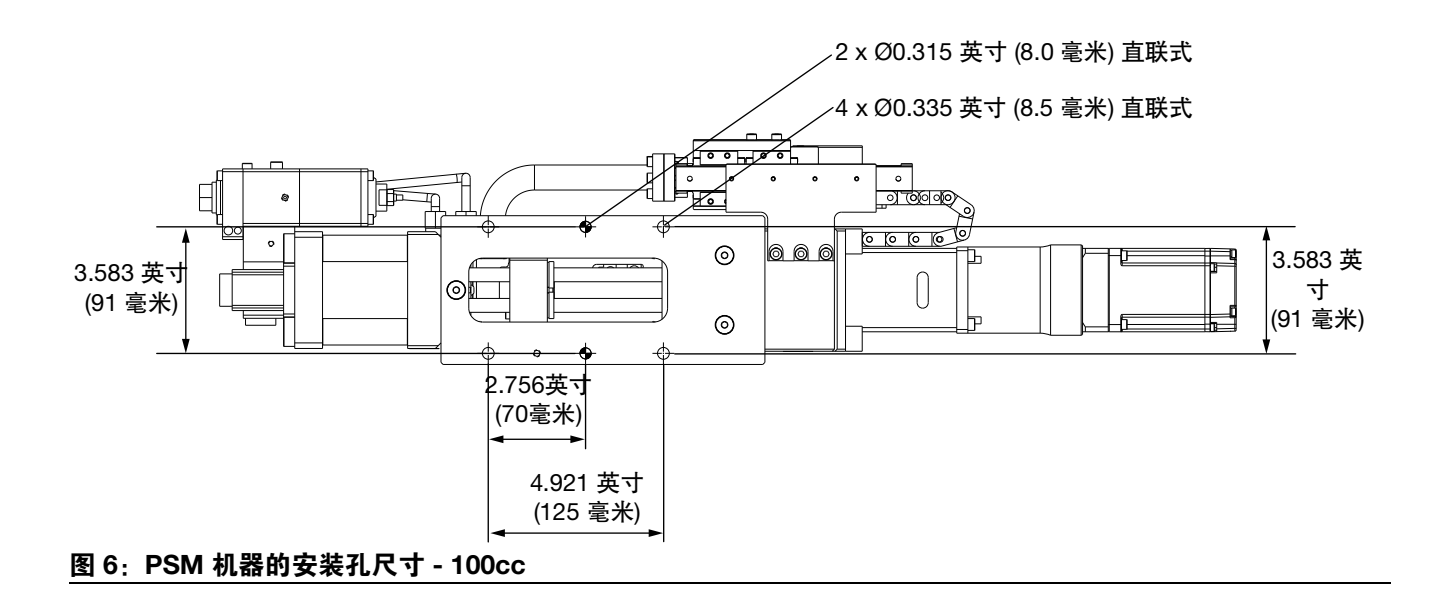

### 接地

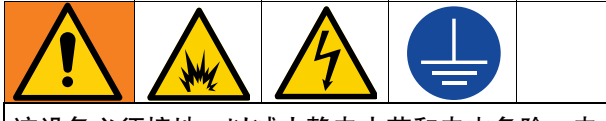

该设备必须接地,以减小静电火花和电击危险。电火 花或静电火花可能导致气体点燃或爆炸。不正确的接 地可导致触电。接地为电流提供逃逸通路。

**PSM 设备**(H, 第7页):通过 PSM 安装板 (AC, 第8页)接地。使用提供的接地导线和夹子将金属 PSM 安装板 (AC, 第8页)或机械手臂 (G, 第7页) 连接到真正的大地上。

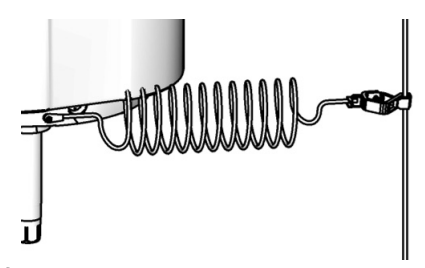

#### <u>图 7: 接地</u>

PSM 控制箱 (F, 第7页): 通过电源线接地。

**空气和流体软管:**为确保接地的导通性,只能使用组合 软管最长为 500 英尺. (150 米)的导电软管。检查软管 的电阻。若接地总电阻超过 29 兆欧,应立即更换软管。

空气压缩机:遵循生产商的建议。

**涂胶阀**(AB, 第8页):通过连接到正确接地的流体 软管和泵进行接地。

供料桶:按照当地的规范。

**冲洗时所用的溶剂桶**:按照当地的规范。只使用放置在 接地表面上的导电金属桶。不要把桶放在不导电的表面 上,如纸或纸板,它打断接地连续性。

### 电源要求

系统要求使用有断路器提供保护的专用供电线路。

| 电压        | 相位 | 赫兹    | 电流   |
|-----------|----|-------|------|
| 200-240 伏 | 1  | 50/60 | 10 安 |

### 系统连接

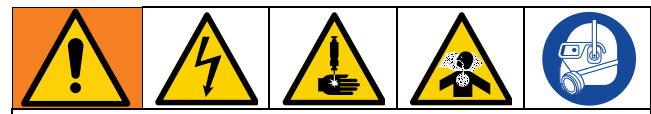

所有的电气接线都必须由合格的电工来完成,并符合 当地的所有规范和标准。

本设备在手动释放压力之前一直处于加压状态。若要 有效防止加压流体造成严重伤害(例如皮肤注射和喷 溅),请确保手指和其他身体部位远离喷嘴。

为避免有毒液体或烟雾造成伤害(例如溅入眼睛或皮肤),请穿戴适当的个人防护装备。

- 将 PSM 系统空气管路(M,第7页)连接到接线 盒组件(AA,第8页)的进气口。最大空气压力 为 100磅/平方英寸(0.7兆帕,7巴)。空气流量超 过 1 CFM。
- 将供料管线(L,第7页)连接到填料阀顶部相应 的进料口(AD,第8页)。
- 使用提供的电源线,将交流电源(220 V, 50/60 赫 兹,单相)连接到 PSM 控制箱(F,第9页)背面 的电源接口(BL,第7页)。
- 按照 PSM 控制箱(H,第7页)上的标记和电缆 上的标记将接线盒、伺服电机电源和伺服电机编码 器从 PSM 设备(H,第7页)连接到 PSM 控制箱 (F,第7页)。

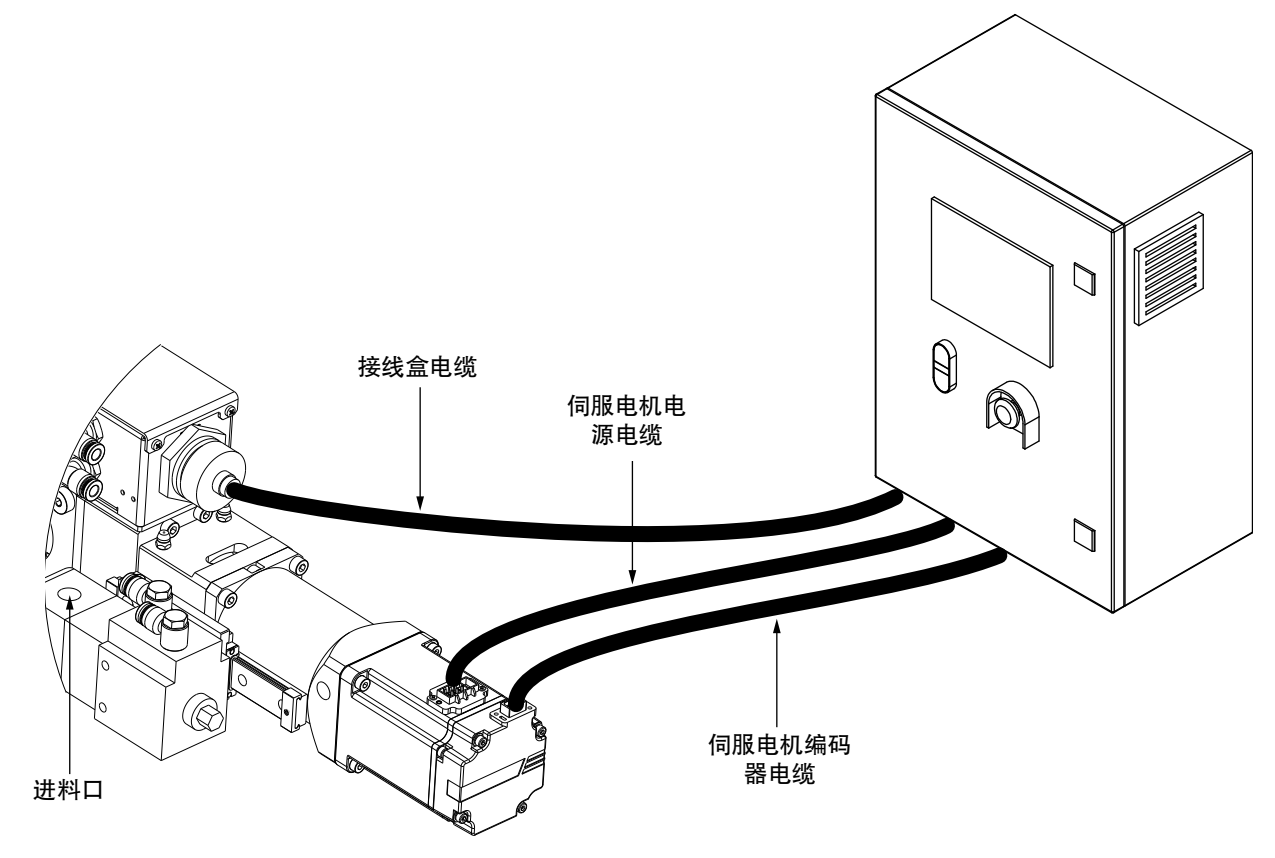

图 8: 电缆连接 - 供料泵进料版本

### 使用前冲洗设备

用轻质油对设备进行了测试,将其留在流体通道中以保 护零件。为避免油液对流体的污染,请在使用设备之前 用兼容的溶剂冲洗设备。按照**冲洗设备**(第42页)中 的步骤进行操作。

## 人机交互显示操作和辨识

### 界面索引

注意:界面之间的交互可以通过选择界面上的图标来实现。下图以图标为例。

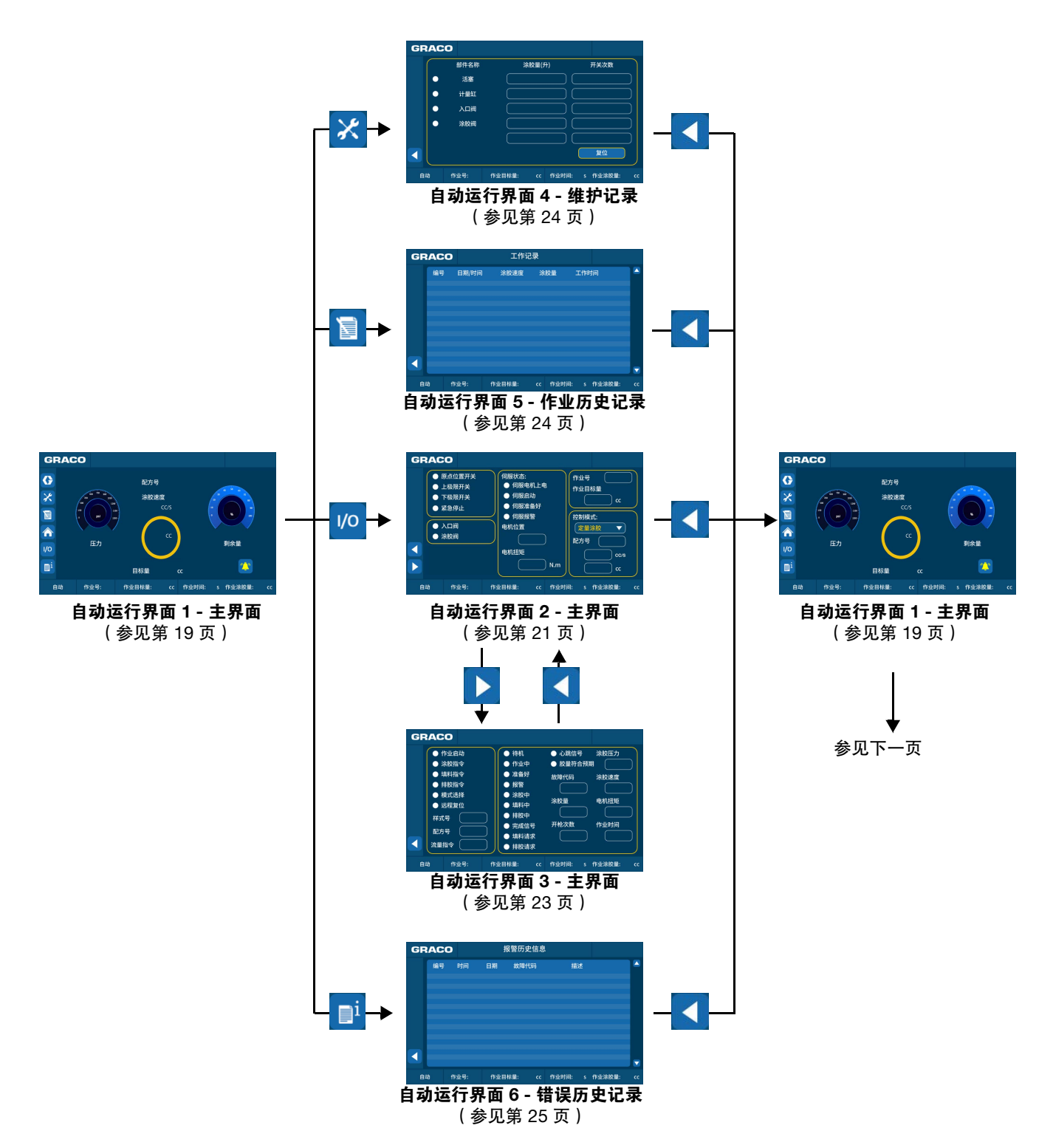

续

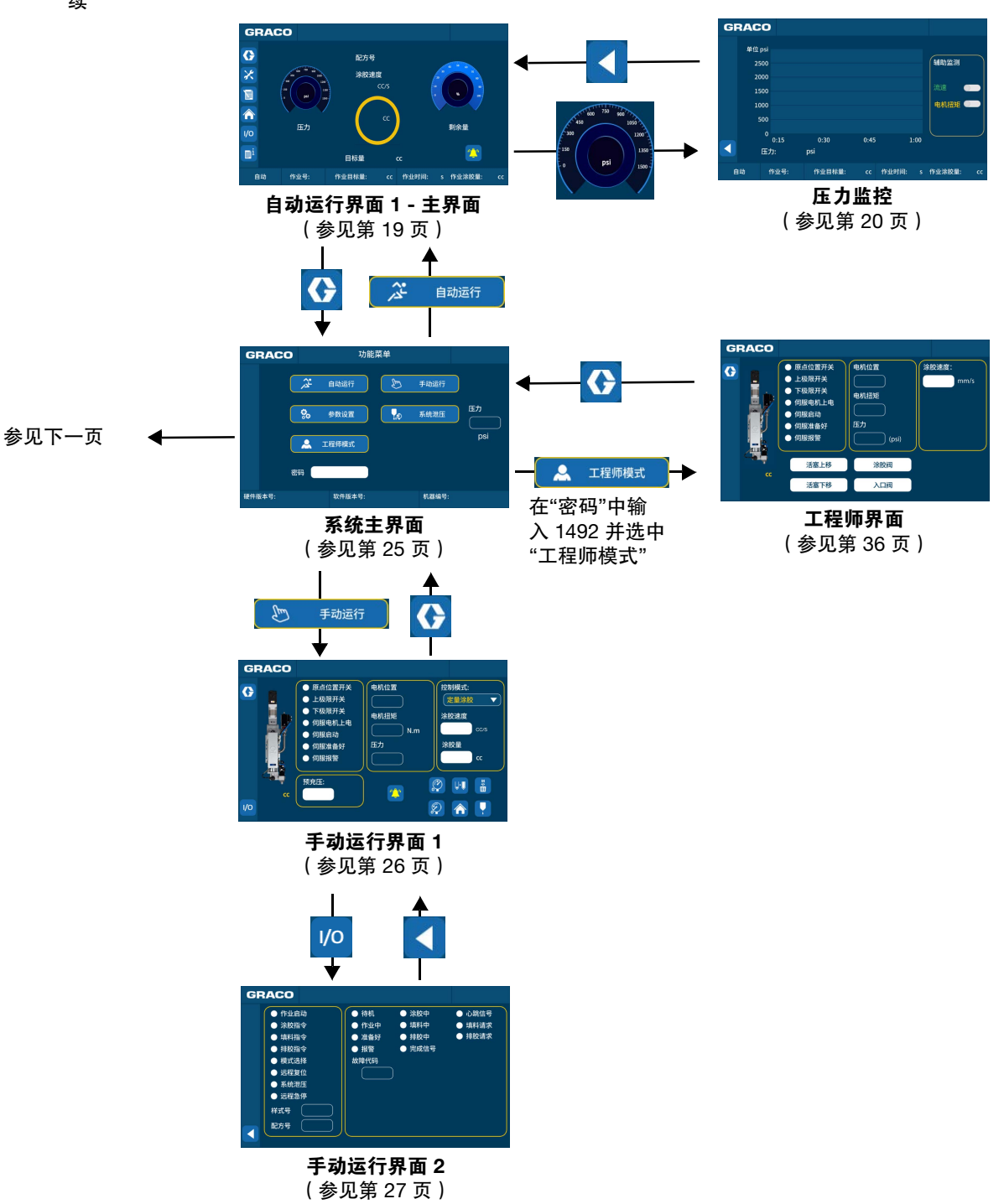

续

注意: 在任意有 🚯 按钮的画面中点击它可以显示"系统主界面", 下图中未显示。

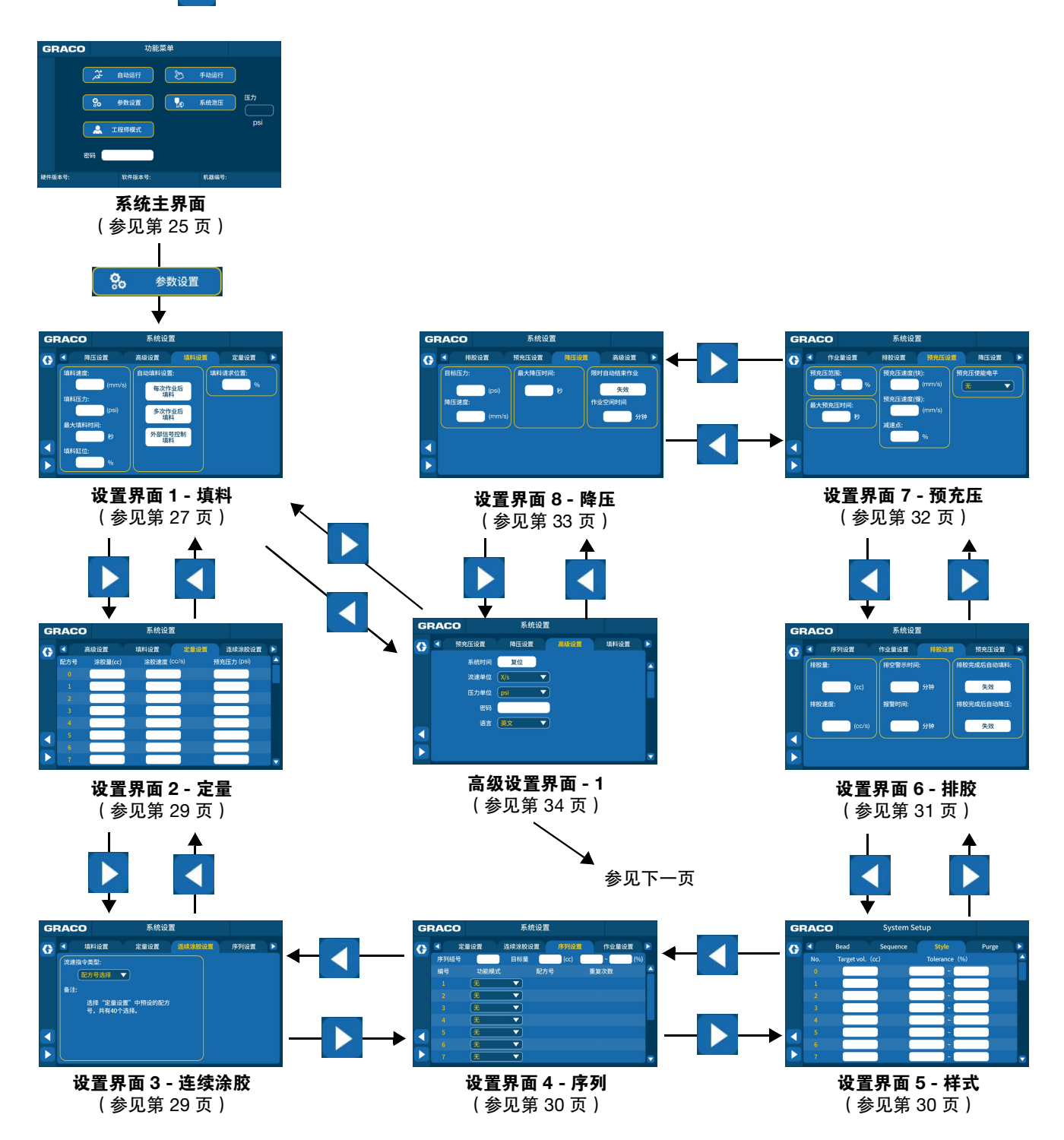

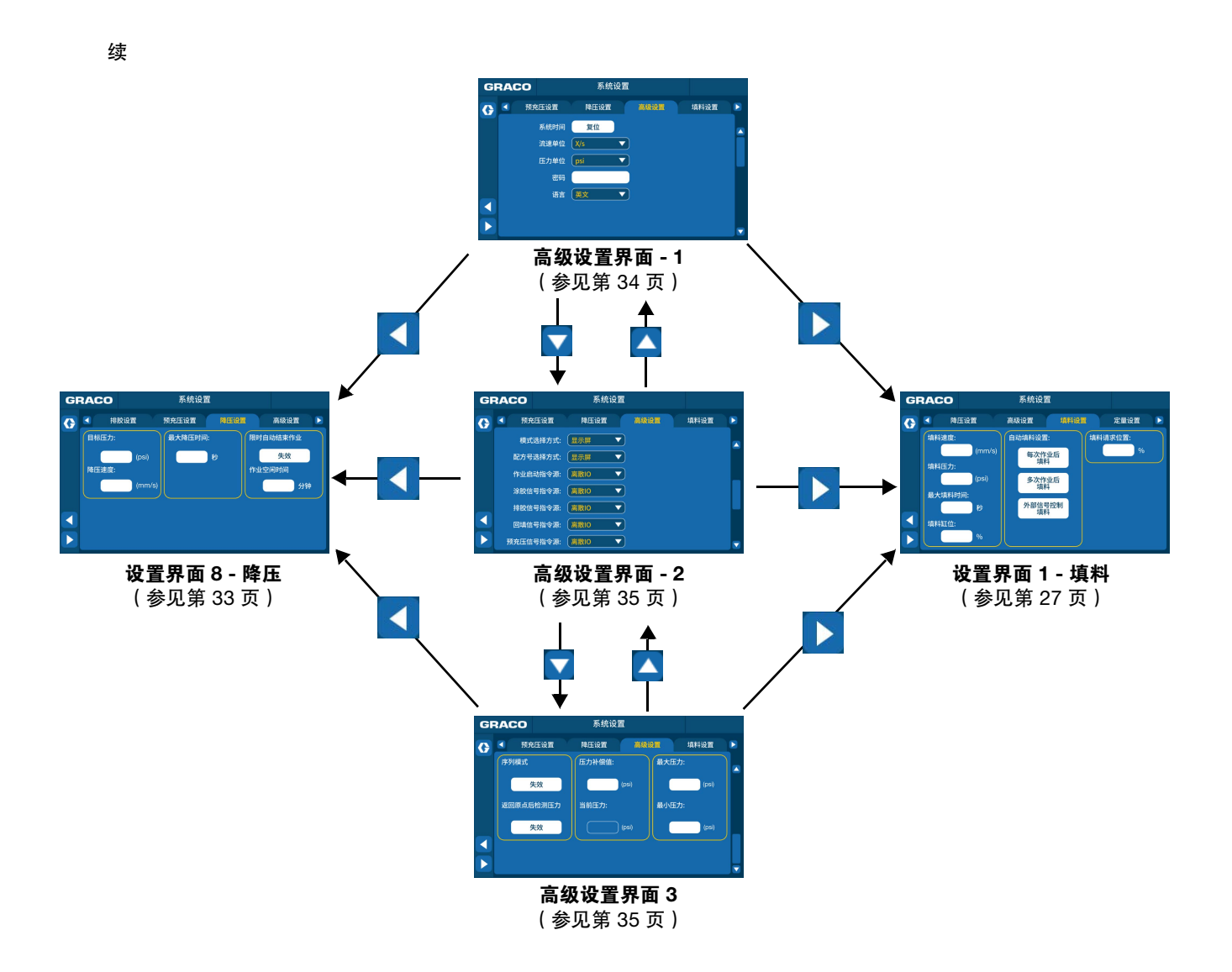

### 自动运行界面 1 - 主界面

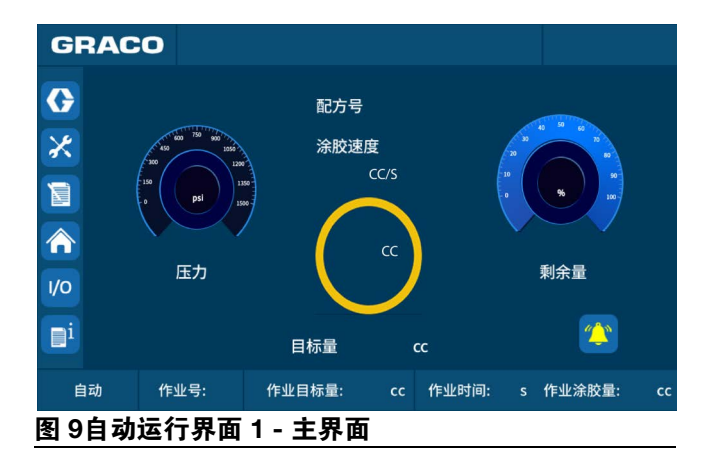

打开控制箱并等待一段时间。系统将显示"自动运行界 面 1 - 主界面"。

该界面的内容及功能如下:

- 选中以显示"系统主界面"。该按钮仅在系统 处于待机状态或有警报时可用。在"系统主界面"上 时,系统将不会在自动化模式下工作。
- 送中以显示自动运行界面 4 维护记录。
- 选中以执行归位命令。选择"归位"按钮时, 系统必须处于非活动状态。检查信息栏以查看活塞 是否已返回原点。
- 📕 选中以显示自动运行界面 5 作业历史记录。
- <sup>1</sup>/0 选中以显示自动运行界面 2 主界面。
- 🖳 选中以显示自动运行界面 6 错误历史记录。

#### 信息栏

#### GRACO

- 说明设备的当前状态,例如"自动待机"或"自动涂胶"。
- 用于在发生警报时显示错误信息。

#### 状态栏

| 自調 | 动  | 作业号 |                  | 作业目    | 目标量: | cc  | 作业  | 时间: |    | 作业涂 | 胶量: |
|----|----|-----|------------------|--------|------|-----|-----|-----|----|-----|-----|
| 1  | 乍业 | 样式: | 要显               | 显示在    | 设置   | 界面  | 5 - | 样习  | 式中 | 定义  | 的当  |
| Ē  | 前样 | 式编号 | <mark>,</mark> ק | 青参见    | 第3   | 0页。 |     |     |    |     |     |
| 1  | 乍业 | 目标: | 要                | 显示在    | 设置   | 界面  | 5 - | 样;  | 式中 | 定义  | 的目  |
| 柞  | 示量 | ,请参 | 见舅               | 育 30 〔 | 页。   |     |     |     |    |     |     |
| 1  | 乍业 | 时间: | 显え               | 示作业    | 的累   | 计时  | 间。  |     |    |     |     |

• 作业量:显示作业的累计量。

#### 压力监控

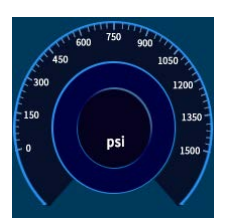

当前压力单位为磅/平方英寸。操作员可以更改压力单 位。参见压力单位,第34页。单击查看工作压力趋势。

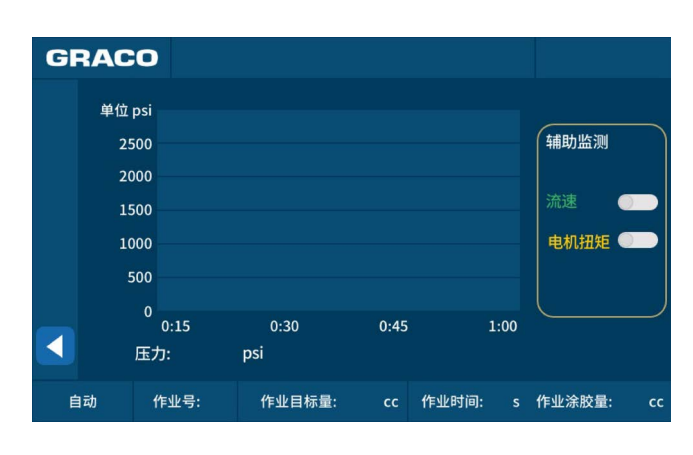

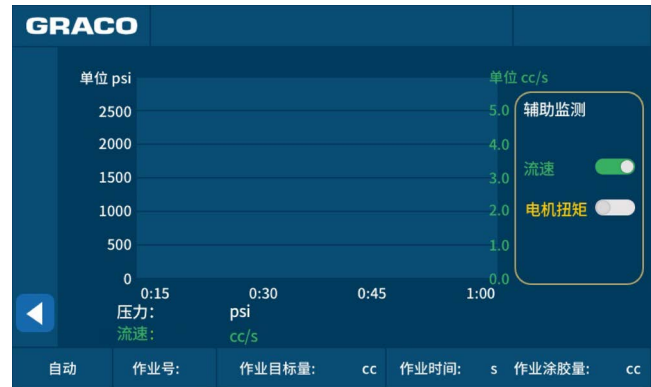

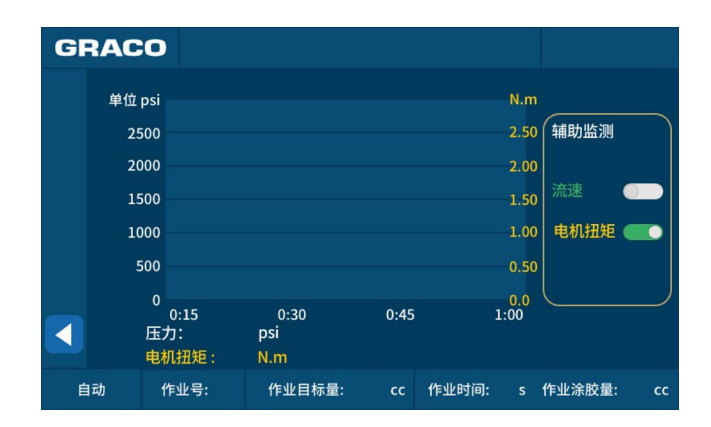

在压力监测界面上,选择 < 以显示自动运行界面 1 -主界面。

#### 进度条和实际涂胶量

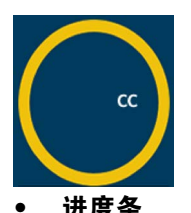

进度条

- 定量模式:进度条显示当前目标的完成情况。 流量模式:进度条始终显示 100%。
- 实际涂胶量:显示当前一次涂胶的量。 ٠

#### 料筒容量

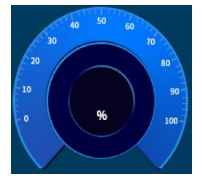

这显示了气缸中的材料量 (0-100%)。当滑块处于原点 时, "气缸容量"将显示 100%。当滑块移动到"空"位置 时,"气缸容量"将显示0%。

#### "复位"按钮

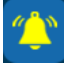

当系统发出警报时,选择"复位"按钮以停止警报。

## 自动运行界面 2 - 主界面

| GRACO                                                                                                    |                                                                         |                |
|----------------------------------------------------------------------------------------------------|-------------------------------------------------------------------------|----------------|
| <ul> <li>● 原点位置开关</li> <li>● 上极限开关</li> <li>● 下极限开关</li> <li>● 紧急停止</li> <li>● 入口阀</li> <li>● 涂胶阀</li> </ul> | 伺服状态:<br>● 伺服电机上电<br>● 伺服启动<br>● 伺服准备好<br>● 伺服报警<br>电机位置<br>电机拉置<br>N.m | 作业号<br>作业目标量   |
| 自动 作业号: 作                                                                                                    | 乍业目标量: cc 作业时                                                           | 间: s 作业涂胶量: cc |
|                                                                                                    |                                                                         |                |

图 10:自动运行界面 2 - 主界面

在"自动运行界面 2 - 主界面"上,选择 
★ 按钮以显示"自动运行界面 1 - 主界面"。选择 ▶ 按钮以显示"
自动运行界面 3 - 主界面"。

该界面的内容及功能如下:

#### 传感器状态

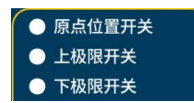

显示3个滑块位置传感器。

#### 紧急停止状态

● 紧急停止

- 红圈:按下急停按钮。
- 绿圈:松开急停按钮。

#### 伺服电机信号

| 伺服状态:    |  |
|----------|--|
| ● 伺服电机上电 |  |
| ● 伺服启动   |  |
| ● 伺服准备好  |  |
| ● 伺服报警   |  |

- 伺服打开:此信号在系统启动后显示为绿色。
- 伺服就绪:电机可以正常使用或正常工作。
- 伺服警报:电机错误。操作员应按下复位按钮或发送远程复位信号。如果复位不起作用,则需要重新 启动 PSM 控制箱。

#### 填料或涂胶阀状态

| • | 入口阀 |  |
|---|-----|--|
| • | 涂胶阀 |  |

显示填料阀或涂胶阀是否打开。

#### 电机位置和扭矩

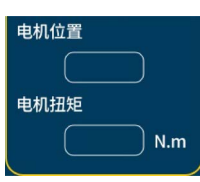

显示电机步数。驱动电机的扭矩的单位为 N•m。

#### 作业样式和目标量

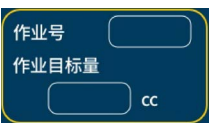

要显示在**设置界面 5 - 样式**中定义的当前样式编号和目标量,请参见第 30 页。

#### 控制模式

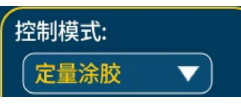

自动模式包括三种控制模式:定量涂胶模式、连续涂胶 模式和序列模式。

- 定量涂胶模式:系统根据所选样式预设的涂胶量和
   流速完成涂胶。有关预设样式,请参见设置界面2
   -定量,第29页。
- 连续涂胶模式:系统根据所选样式预设的涂胶速度
   完成涂胶。有关预设样式,请参见设置界面 3 连续涂胶,第 29 页。
- 序列模式:当系统在自动状态下工作时,客户控制 箱 (N) 可以发送"涂胶"信号以启动序列。只能在分 配开始之前编辑工作序列。该序列最多包括 14 个 步骤。
  - 当未选择"启用序列模式"选项并且系统未分配
     时,操作员可以使用触摸屏或客户信号在"连续
     涂胶"或"定量涂胶"模式之间进行选择。
  - 选择"启用序列模式"选项时,控制模式将固定 为"序列"模式。"连续涂胶"或"定量涂胶"模式 将不再可用。

**注意:** 要启用序列模式,请参见**高级设置界面 - 2**,第 35 页。有关预设序列样式,请参见**设置界面 4 - 序列**, 第 30 页。

#### 系统工作信息

此区域显示每种控制模式特有的信息。

• 定量涂胶模式

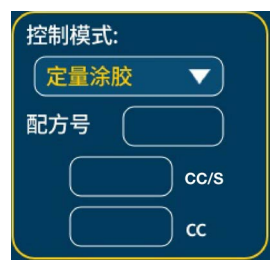

在"定量涂胶"模式下,将显示所选样式编号、目标流速 和目标量。可以通过触摸屏或客户信号选择涂胶样式。 预设样式包括 40 种样式,0-39。 • 带预设值的"连续涂胶"模式

| 控制模式: |        |
|-------|--------|
| 连续涂胶  |        |
| 配方号 🦳 |        |
|       | ) cc/s |
|       |        |

在带有预设值的"连续涂胶"模式下,将显示所选样式编 号和目标流速。选择样式编号的过程与"定量涂胶"模式 相同。

• 带有自定义设置的"连续涂胶"模式

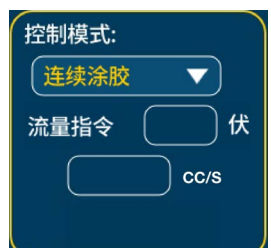

在具有自定义设置的"连续涂胶"模式下,"Rate CMD" 将显示为电压值,并且将显示目标流速。流速将根据流 量指令更改。

序列模式

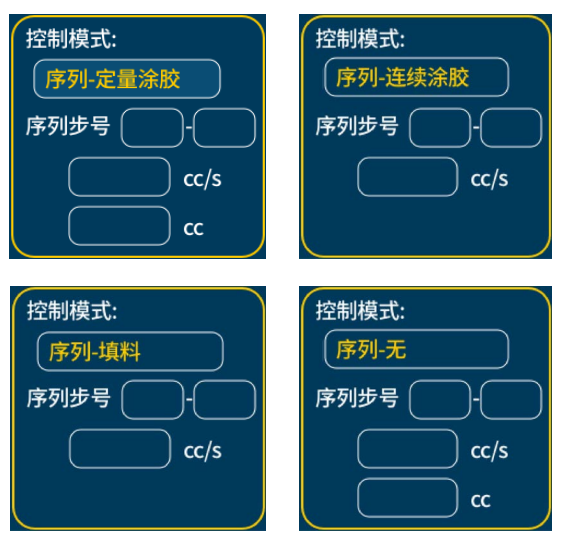

在"序列"模式下,步骤编号、剩余重复次数、目标流速 和量将根据不同的步骤类型显示在不同的界面中。操作 员可以在当前作业之前或之后使用触摸屏编辑步骤。分 配开始后,"控制模式"显示屏将显示当前步骤,包括序 列定量、序列流量、序列、填料和序列无。

### 自动运行界面 3 - 主界面

| GR   | AC                                                                                                    | 0                                                                                                    |                                                                                                    |                                                                                                    |                                                 |
|------|----------------------------------------------------------------------------------------------------|----------------------------------------------------------------------------------------------------|----------------------------------------------------------------------------------------------------|----------------------------------------------------------------------------------------------------|-------------------------------------------------|
|      | <ul> <li>              f         </li> <li>             f</li> <li>             i</li> <li>             f</li> <li>             i</li> </ul> <li>             f</li> <li>             i</li> f <li>             f</li> <li>             i</li> f <li>             f</li> <li>             f</li> f             f             f             f             f | 年金額 年金額 金額 第二 第二 </th <th><ul> <li>待机</li> <li>待机</li> <li>作4机</li> <li>作 备好</li> <li>报警</li> <li>涂胶中</li> <li>填料胶中</li> <li>境料時中</li> <li>完成料请求</li> </ul></th> <th><ul> <li>● 心跳信号</li> <li>● 胶量符合预排</li> <li>故障代码</li> <li>☆胶量</li> <li>→</li> <li>→<th>涂胶压力       ////////////////////////////////////</th></li></ul></th> | <ul> <li>待机</li> <li>待机</li> <li>作4机</li> <li>作 备好</li> <li>报警</li> <li>涂胶中</li> <li>填料胶中</li> <li>境料時中</li> <li>完成料请求</li> </ul> | <ul> <li>● 心跳信号</li> <li>● 胶量符合预排</li> <li>故障代码</li> <li>☆胶量</li> <li>→</li> <li>→<th>涂胶压力       ////////////////////////////////////</th></li></ul> | 涂胶压力       //////////////////////////////////// |
| 自主   | 动                                                                                                    | 作业号:                                                                                                    | 作业目标量:                                                                                                    | cc 作业时间: s                                                                                                    | 作业涂胶量: cc                                       |
| 图 11 | 1: É                                                                                                    | 自动运行                                                                                                    | 界面 3 - 主界                                                                                                    | L面                                                                                                    |                                                 |

在"自动运行界面 3 - 主界面"上,选择 🧹 按钮以显 示"自动运行界面 1 - 主界面"。

该界面的内容及功能如下:

#### 输入信号状态

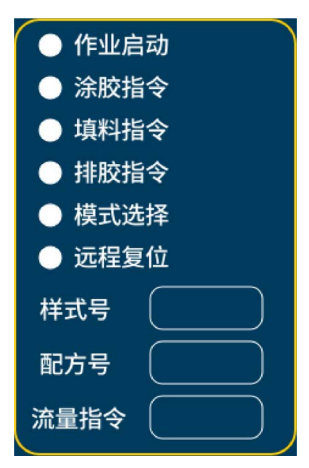

输入信号显示屏显示来自客户输入的当前信号状态。

- 流量指令
  - 如果在高级设置界面 2 上选择"离散 IO",请参见第35页,输入电压信号将显示为 0-10.0,其中0表示0电压,10.0表示10 V。
  - 如果在高级设置界面 2上选择"网关",请参
     见第 35 页, Prof i net发送的输入数据将显示为
     0 到 1000 之间的值。

#### 输出信号状态

| ● 待机   | ● 心跳信号   |
|--------|----------|
| ● 作业中  | ● 胶量符合预期 |
| ● 准备好  | 故障代码     |
| ● 报警   |          |
| ● 涂胶中  |          |
| ● 填料中  |          |
| ● 排胶中  |          |
| ● 完成信号 |          |
| ● 填料请求 |          |
| ● 排胶请求 |          |

输出信号显示屏显示来自 PSM 控制箱的当前信号状态。

- **待机**:系统已检查起始位置,但未预充压。
- 作业中:工作从预充压压力开始,到泄压结束。系统将记录一次作业中的涂胶量。在定量涂胶或连续涂胶模式下,"作业开始"信号在一次作业期间必须为"1"。在序列模式下,步骤0到步骤15将被视为一次作业。
- 就绪:预充压已完成,系统可以开始涂胶。
- **涂胶中:**系统正在涂胶中。
- **填料中**:系统正在进行填胶。
- 排胶中:系统正在根据预设的流量和体积排出一些 材料。
- 故障代码: 有关故障代码的信息,请参见附录 A PSM 故障代码,第 52 页。

## 自动运行界面 4 - 维护记录

| GF                   | RAC       | 0    |        |       |       |          |    |
|----------------------|-----------|------|--------|-------|-------|----------|----|
|                      | $\bigcap$ | 部件名称 | ž      | ¥胶量(升 | -)    | 开关次数     |    |
|                      | •         | 活塞   |        |       |       |          |    |
|                      | •         | 计量缸  |        |       |       |          |    |
|                      | •         | 入口阀  |        |       |       |          |    |
|                      | •         | 涂胶阀  |        |       |       |          |    |
|                      |           |      |        |       |       |          |    |
|                      |           |      |        |       |       | 复位       |    |
| 自                    | 动         | 作业号: | 作业目标量: | сс    | 作业时间: | s 作业涂胶量: | сс |
| 图 12:自动运行界面 4 - 维护记录 |           |      |        |       |       |          |    |

在"自动运行界面 4 - 维护记录"上,选择 🧹 按钮以显示"自动运行界面 1 - 主界面"。

该界面的内容及功能如下:

#### 选择框

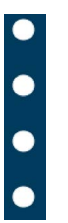

选中一个或多个选择框后,将出现"记录重置"按钮。 操作员可以清除选择的记录并重新开始数据记录。

#### 工作量记录

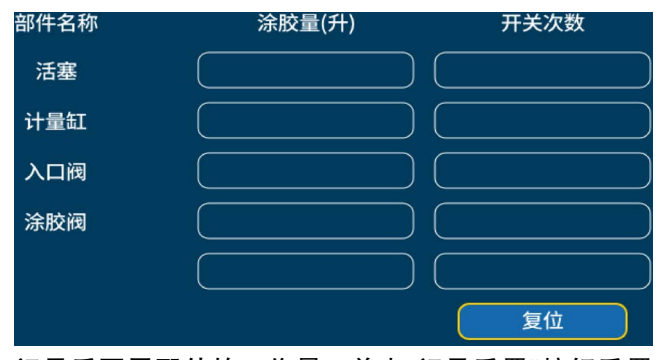

记录重要零配件的工作量。单击"记录重置"按钮重置 数据。最后一节选择框记录统计工作量。此数据无法 重置。

## 自动运行界面 5 - 作业历史记录

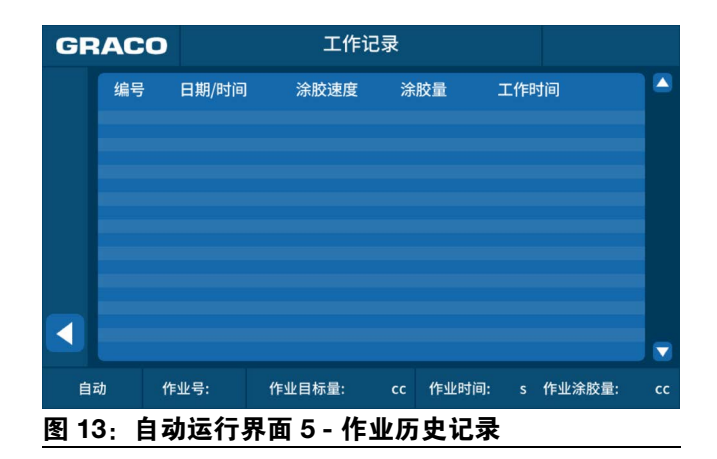

在"自动运行界面 4 - 维护记录"上,选择 < 按钮以 显示"自动运行界面 1 - 主界面"。

此界面显示作业历史记录 它将记录最近 50 个作业记 录的定量涂胶次数、日期和时间、分配速率、分配量和 循环时间。

### 自动运行界面 6 - 错误历史记录

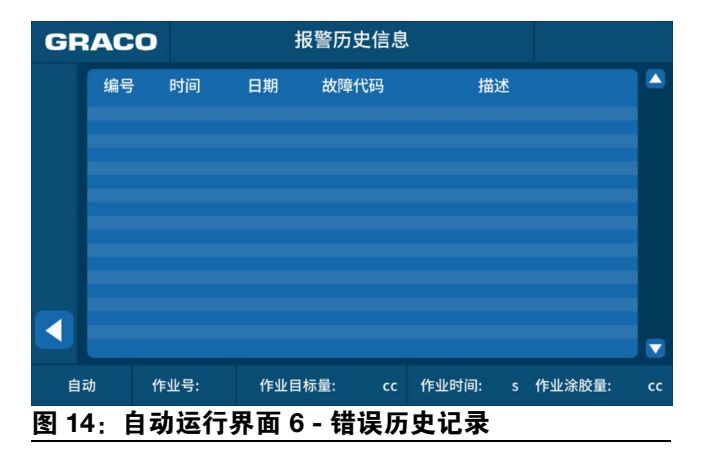

在"自动运行界面 6 - 错误历史记录"上,选择 <

钮以显示"自动运行界面 1 - 主界面"。

此界面显示错误历史记录。它将记录最近 50 个系统错 误的错误编号、时间、日期、故障代码和注释。

### 系统主界面

| GRACO    | 功能            | 菜单         |       |        |
|----------|---------------|------------|-------|--------|
| (        | <b>注</b> 自动运行 | Ð          | 手动运行  |        |
|          | <b>9</b> 参数设置 | <b>1</b> 0 | 系统泄压  | 压力<br> |
| (        | 🔔 工程师模式       |            |       | psi    |
| 평        | 密码            |            |       |        |
| 硬件版本号:   | 软件版本号:        |            | 机器编号: |        |
| 图 15: 系统 | 充主界面          |            |       |        |

在"自动运行界面 1 - 主界面"上,按 🕥 按钮显示"系 统主界面"。只有在系统处于待机或报警模式时才能选 择此按钮。在此界面上,操作员可以将系统切换到"自 动模式"、"手动模式"、"设置模式"、"泄压功能"或"工 程师模式"。

如果操作员已经在**高级设置界面 - 1**上设置了密码保 护,请参见第 34 页,则必须输入密码才能访问设置 界面。

要打开"工程师模式",操作员必须输入密码 **1492**。在输入密码之前, "高级"选项不会显示。

选择"泄压"按钮以执行泄压程序。有关详细信息,请参 见**泄压步骤,**第 41 页。

#### 系统信息

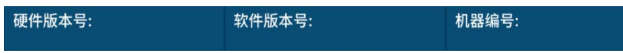

系统主界面显示系统信息。

## 手动运行界面 1

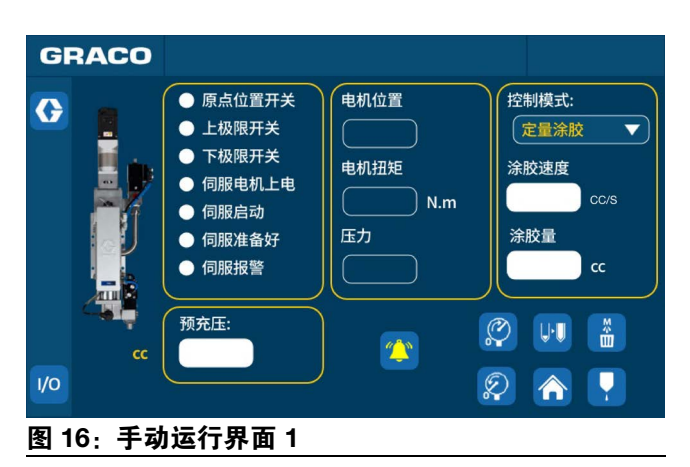

该界面的内容及功能如下:

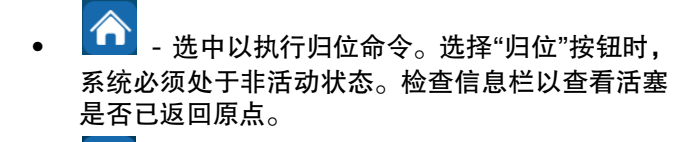

- 当活塞返回原点时,系统显示"填料"按钮。
   选择按钮以填料。
- 🖉 选择按钮执行预充压。
- 👂 选择按钮执行泄压。
- 选择按钮执行排胶。
- 🎦 当系统发出警报时,选择按钮停止警报。
- 🛃 选择按钮以分配材料。

#### 其他信息

有 关 其 他 信 息, 请 参 见 **自 动 运 行 界 面 2 - 主 界 面,** 第 21 页。

### 手动运行界面 2

| GRACO                                                                                                    |                                                                            |                                                                 |                                                      |
|----------------------------------------------------------------------------------------------------|----------------------------------------------------------------------------|-----------------------------------------------------------------|------------------------------------------------------|
| <ul> <li>作业启动</li> <li>涂胶指令</li> <li>填料指令</li> <li>排胶指令</li> <li>模式选择</li> <li>远程复位</li> <li>系统泄压</li> <li>远程急停</li> <li>样式号</li> <li>配方号</li> </ul> | <ul> <li>待机</li> <li>作业中</li> <li>准备好</li> <li>报警</li> <li>故障代码</li> </ul> | <ul> <li>涂胶中</li> <li>填料中</li> <li>排胶中</li> <li>完成信号</li> </ul> | <ul> <li>心跳信号</li> <li>填料请求</li> <li>排胶请求</li> </ul> |
| <u>图 17:</u> 手动运行界面                                                                                                    | ī 2                                                                        |                                                                 |                                                      |

在"手动运行界面 2"上,选择 < 按钮以显示"手动运行界面 1"。

"手动运行界面 2"用于检查信号交换。

有关故障代码的信息, 请参见**附录 A - PSM 故障代码**, 第 52 页。

### 设置界面

#### 设置界面 1 - 填料

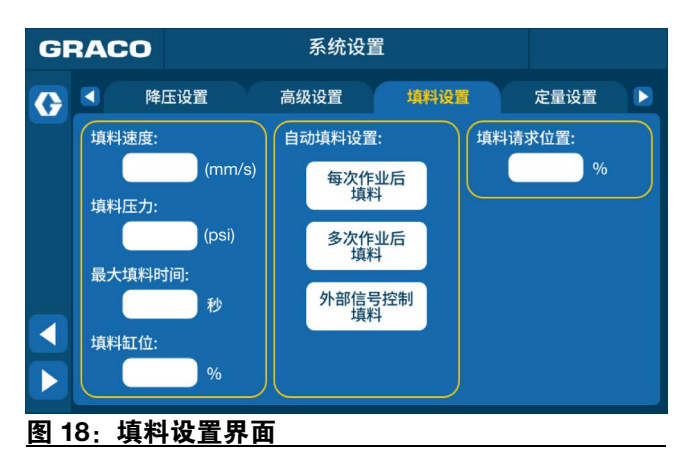

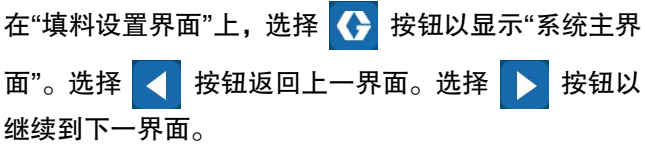

该界面的内容及功能如下:

#### 填料速率设置

| 填料速度: |        |
|-------|--------|
|       | (mm/s) |

设置填料速度和"归位"操作速度。

#### 填料压力设置

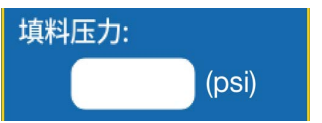

设置填料压力。在填料过程中,活塞返回原位后,系统 将保持填料阀 (AD) 打开,直到压力超过预设的填料压 力。

#### 最大填料时间

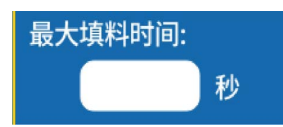

设置填料时间限制。如果填料过程超过时间限制,系统 将发出填料超时警报。

#### 填料目标设置

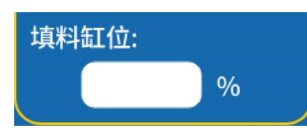

设置填料的目标完成位置。例如,如果将 80% 设置为 填料目标,则系统会在填料量达到 80% 时完成填料。 操作员可以设置 80% 到 100% 的范围,并应调整每种 材料粘度和流体压力的值。

#### 填料类型设置

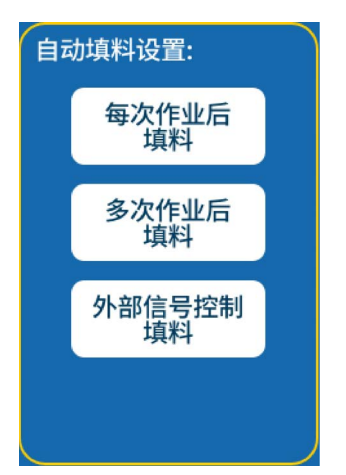

- 每次作业后填料:在此模式下,计量杆会在每次作 业后缩回。此为默认设置。
- 多次作业后填料:在此模式下,计量杆仅在作业完成且计量杆到达填料请求位置时缩回。
- 自定义信号填料:在此模式下,计量杆仅在操作员 发出"填料"信号时缩回。工作状态时,系统填料后 自动执行预充压。

#### 填料请求位置

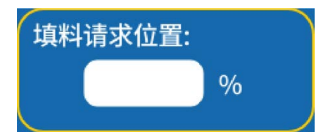

- 当供料泵系统中的材料低于此处设定的百分比时, 系统会发出警报,但系统仍然可以工作。
- 如果选择"每次作业后填料"或"多次作业后填料", 并且供料泵系统或料筒中的材料少于此处设置的百 分比,系统会在每个作业或多个作业后自动填料。

### 设置界面 2 - 定量

| GF  | RACO | כ       | 系统设置      |      |            |  |
|-----|------|---------|-----------|------|------------|--|
| G   |      | 高级设置    | 填料设置      | 定量设置 | 连续涂胶设置     |  |
| -   | 配方号  | 涂胶量(cc) | 涂胶速度 (cc/ | ′s)  | 预充压力 (psi) |  |
|     | 0    |         |           |      |            |  |
|     |      |         |           |      |            |  |
|     | 2    |         |           |      |            |  |
|     |      |         |           |      |            |  |
|     |      |         |           | )    |            |  |
|     |      |         |           | )    |            |  |
|     | 6    |         |           |      |            |  |
|     |      |         |           |      |            |  |
| 图 1 | 9:定  | 量设置界面   | ۵         |      |            |  |

在"定量设置界面"上,选择 🚺 按钮以显示"系统主界

面"。选择 < 按钮返回上一界面。选择 ▶ 按钮以 继续到下一界面。

此界面包括 5 页, 每页 40 个定量编号, 用于设置分配 速率和目标量。

#### 设置界面 3 - 连续涂胶

| GR/  |                                            |                        |        |      |  |
|------|--------------------------------------------|------------------------|--------|------|--|
| G    | 填料设置                                       | 定量设置                   | 连续涂胶设置 | 序列设置 |  |
|      | 流速指令类型:<br>配方号选择<br>备注:<br>选择"定量<br>号,共有40 | ▼<br>设置"中预设的配方<br>个选择。 |        |      |  |
| 图 20 | • 连续涂胶i                                    | <br>2置界面( <sup>1</sup> | 而设值)   |      |  |

| GF  | RAC | D     | 系统设    | 置              |      |  |
|-----|-----|-------|--------|----------------|------|--|
| G   |     | 填料设置  | 定量设置   | 连续涂胶设置         | 序列设置 |  |
|     | 远程指 | 铃:    |        |                |      |  |
|     |     | 指令设定  |        |                |      |  |
|     | 最大流 |       | (cc/s) |                |      |  |
|     |     |       |        |                |      |  |
|     |     |       |        |                |      |  |
|     |     |       |        |                |      |  |
|     |     |       |        |                |      |  |
| 图 2 | 1:  | E续涂胶设 | 置界面(   | <b>自定义设置</b> ) |      |  |
|     |     |       |        | -              |      |  |

有两种流量指令类型:

- 预设量选择: 流速在设置界面 2 定量上定义,请
   参见第 29 页。 "Shot bit 0-3"信号或样式编号用于
   选择流速。
- 自定义设置:操作员应首先设置"Max Rate"。操作员可以使用 0-10 V 信号来控制流速。

#### 设置界面 4 - 序列

| GF  | RACO |      | 系统    | 充设置 |      |      |        |
|-----|------|------|-------|-----|------|------|--------|
| G   |      | 定量设置 | 连续涂胶设 | 置   | 序列设置 | 作业量  | ligg 下 |
|     | 序列组号 | ;    | 目标量   |     | (cc) | ~    | (%)    |
|     | 编号   | 功能模  | 式     | 配方号 |      | 重复次数 |        |
|     |      | 无    |       |     |      |      |        |
|     |      | 无    |       |     |      |      |        |
|     |      | 无    |       |     |      |      |        |
|     |      | 无    |       |     |      |      |        |
|     |      | 无    |       |     |      |      |        |
|     |      | 无    |       |     |      |      |        |
|     |      | 无    |       |     |      |      |        |
| 图 2 | 22:序 | 列设置界 | 兩     |     |      |      |        |

序列最多包括 16 个步骤。步骤 0 和步骤 15 用于开始 作业(预充压)和结束作业(降压)。操作员可以选择 功能,包括定量涂胶、连续涂胶、填料和未使用。如果 选择了定量涂胶或连续涂胶功能,可以设置重复次数 (1-99)。 设置界面 5 - 样式

| G   | RACO  | ) Sys            | tem Setup     |           |
|-----|-------|------------------|---------------|-----------|
| G   |       | Bead Sequ        | ence Style    | Purge 🕨 🕨 |
|     | No.   | Target vol. (cc) | Tolerance (%) |           |
|     | 0     |                  | ~             |           |
|     |       |                  | ~             |           |
|     |       |                  | ~             |           |
|     |       |                  | ~             |           |
|     | 4     |                  | ~             |           |
|     |       |                  | ~             |           |
|     | 6     |                  | ~             |           |
|     |       |                  | ~             |           |
| 图 2 | 3: 样: | 式设置界面            |               |           |
| 在"柞 | 样式设   | 置界面"上,选          | 择 🚺 按钮以显      | 示"系统主界    |
| 面"。 | 。选择   | < 按钮返回           | 回上一界面。选择      | ▶ 按钮以     |
| 继续  | ≹到下-  | −界面。             |               |           |

此界面包括 5 页,每页 40 个样式编号,用于设置目标 量和公差。每次作业后,系统都会比较分配量和目标 量。如果偏差超出公差,系统将发出信号。

#### 设置界面 6 - 排胶

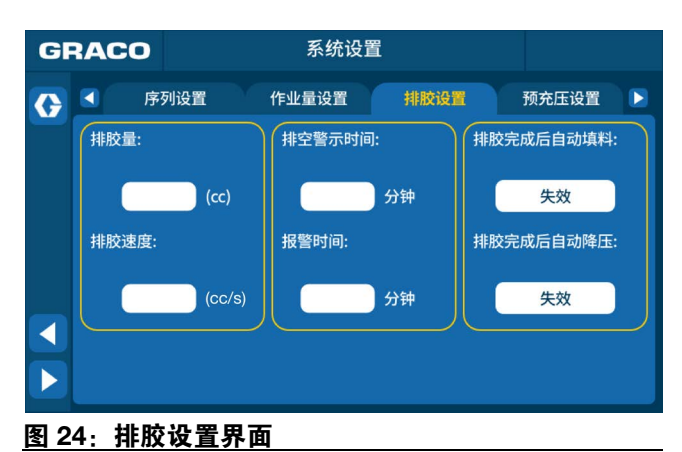

\_\_\_\_

该界面的内容及功能如下:

#### 清除量和速率设置

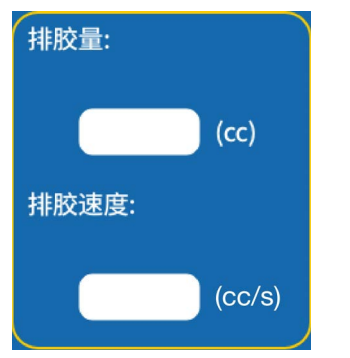

- 清除量:设置目标清除量。
- 清除速率:设置清除流速。

#### 清除警报时间

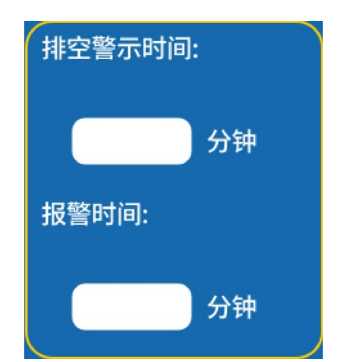

设置清除请求时间。当设备不分配时, PSM 控制箱将 开始倒计时,时间由操作员选择。时间到时,系统发出 清除报警信号,并在信息栏显示"清除请求"。

#### 清除类型设置

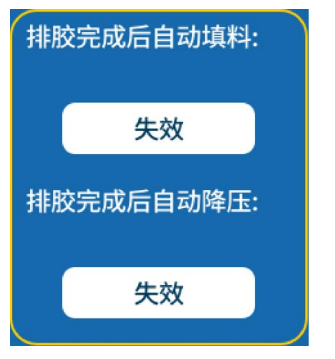

- 清除按钮后自动填料: 启用后,系统会在清除完成 后自动填料。
- 清除按钮后自动泄压: 启用后,系统会在清除完成 后自动执行泄压。

#### 设置界面 7 - 预充压

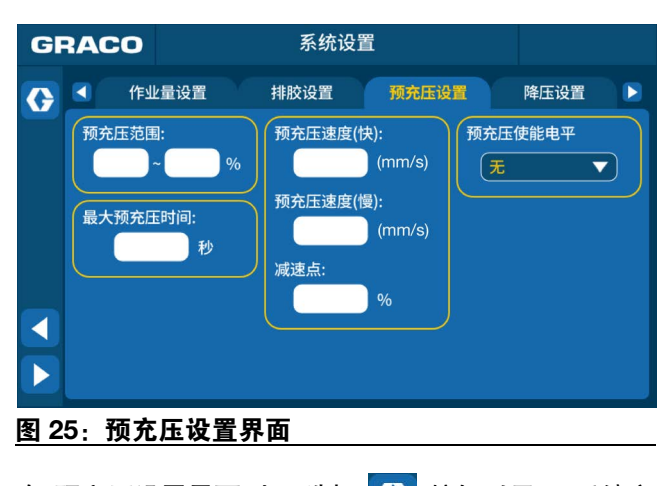

该界面的内容及功能如下:

#### 预充压压力范围

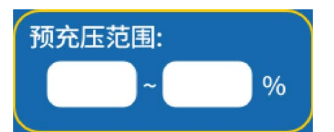

预充压压力值在**设置界面 7 - 预充压**, 第 32 页中设置。 操作员可以设置预充压压力的范围。当达到预充压压力 范围时系统开始工作。

#### 最大预充压时间限制

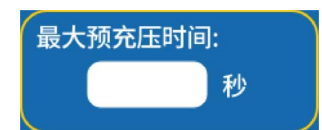

操作员可以设置系统可以预充压的时间(以秒为单位)。如果预充压超过设定时间,系统将激活警报以提 醒操作员已达到限制。

#### 预充压速度

| 预充压速度(快): |       |
|-----------|-------|
| (r        | nm/s) |
| 预充压速度(慢): |       |
| (r        | nm/s) |
| 减速点:      |       |
| %         | þ     |

操作员可以设置两个单独的预充压速率。系统将以设定 的"高速"速度预充压,直到达到减速点。减速点是系统 将从"高"切换到"低"预充压速率的目标压力。输入减速 点作为预充压压力的百分比。例如,如果预充压压力为 500磅/平方英寸,减速点为75%,一旦压力达到375 磅/平方英寸,系统将切换到"低"速度。然后系统将以 设定的"低"速度继续预充压,直到系统确认压力已超过 设定的目标压力。

#### 预充压触发器

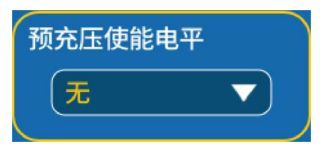

操作员可以选择是否需要预充压。

#### 设置界面 8 - 降压

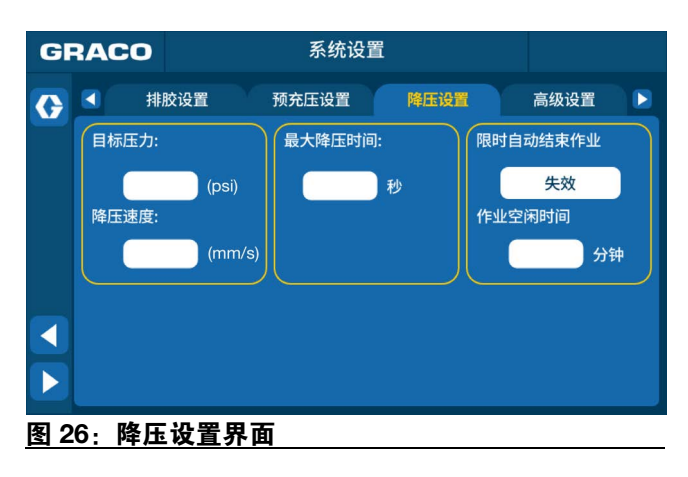

在"降压设置界面"上,选择 💽 按钮以显示"系统主界 面"。选择 < 按钮返回上一界面。选择 ▶ 按钮以 继续到下一界面。

该界面的内容及功能如下:

#### 降压设置

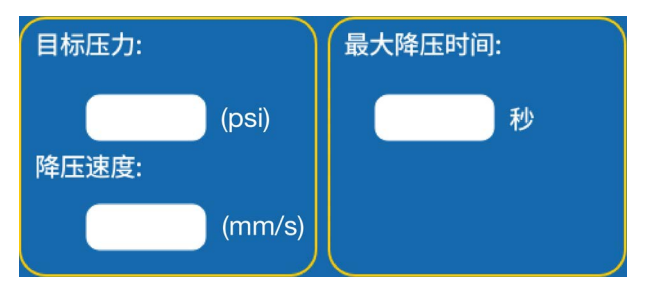

 降压目标:操作员可以设置降压目标。作业完成后, 系统会自动降低目标量的压力。

**注意**:根据不同材料设定不同的降压目标。有关详细信息,请联系您的 Graco 经销商。

- 最大降压时间:操作员可以设置系统执行降压的最 长时间(以秒为单位)。如果降压功能超过设定的 时间,系统将发出警报。
- 降压速率:操作员可以在此处输入一个值来设置降
   压期间的活塞速度。

#### 自动停止作业

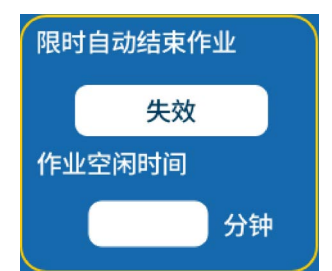

启用此选项后,操作员必须设置系统在执行作业时的最 大空闲时间。设定时间过后无任何操作,自动执行降压 程序,结束当前作业。

#### 高级设置界面

高级设置界面 - 1

| GF  | RAC             | 0     | 系统设  | 置    |      |  |  |
|-----|-----------------|-------|------|------|------|--|--|
| G   |                 | 预充压设置 | 降压设置 | 高级设置 | 填料设置 |  |  |
|     |                 | 系统时间  | 复位   |      |      |  |  |
|     |                 | 流速单位  | X/s  |      |      |  |  |
|     |                 | 压力单位  | (psi |      |      |  |  |
|     |                 | 密码    |      |      |      |  |  |
|     |                 | 语言    | 英文   |      |      |  |  |
|     |                 |       |      |      |      |  |  |
|     |                 |       |      |      |      |  |  |
| 图 2 | 图 27:高级设置界面 - 1 |       |      |      |      |  |  |

在"高级设置界面 1"上,选择 按钮以显示"高级设 置界面 2"。选择 按钮以显示"系统主界面"。选 择 按钮返回上一界面。选择 按钮以继续到 下一界面。

该界面的内容及功能如下:

#### 系统时间

选择"重置"按钮,使用弹出键盘设置系统时间。

#### 流速单位

操作员可以从下拉列表中选择 cc/分钟或 cc/秒来自定 义用于流速设置的单位。

#### 压力单位

操作员可以从下拉列表中选择 磅 / 平方英寸、巴 或 兆 帕 来自定义用于压力设置的单位。

#### 密码

如果选择此功能,则应设置一个4位数字。设置4位数 字后,必须提示操作员输入密码,然后才能导航至其他 设置界面。

#### 语言

操作员可以选择中文(通过选择中国国旗)或英语(通 过选择英国国旗)来更改系统用户界面上显示的语言。 高级设置界面 - 2

| G                | RA  | со               | 系统设置      |      |      |  |
|------------------|-----|------------------|-----------|------|------|--|
| G                |     | 预充压设置            | 降压设置      | 高级设置 | 填料设置 |  |
|                  |     | 模式选择方式           | 显示屏 🔻     |      |      |  |
|                  |     | 配方号选择方式          | 显示屏 🔻 🔻   |      |      |  |
|                  |     | 作业启动指令源          | 离散10 ▼    |      |      |  |
|                  |     | 涂胶信号指令源          | 离散10 ▼    |      |      |  |
|                  |     | 排胶信号指令源          | 离散10 ▼    |      |      |  |
|                  |     | 回填信号指令源          | 离散10 ▼    |      |      |  |
| $\triangleright$ | 预   | <b>页充压信号指令</b> 源 | : (离散10 ▼ |      |      |  |
| 图 2              | 28: | 高级设置             | 界面 - 2    |      |      |  |

该界面的内容及功能如下:

#### 模式选择方

模式选择输入的选项包括显示、离散 IO 或网关。

- 如果选择'离散 IO'或'网关',在"自动模式"下,定量 涂胶或连续涂胶工作模式("序列模式"将不再可 用)必须由客户信号控制。操作员将无法使用触摸 屏更改工作模式。
- 如果选择"显示",工作模式将包括"定量涂胶"、"连 续涂胶"和"序列"模式。操作员将可以使用触摸屏 更改工作模式。

#### 定量涂胶编号选择方

操作员可以选择是否可以通过显示、离散 IO 或网关更 改样式编号。

作业启动资源、分配资源、清除资源、填料资源和预充 压控制

操作员可以选择这些资源是来自离散 I/O 通信还是网关 (Profinet)通信。"显示"选项不可用。

#### 高级设置界面3

| GF               | RACO      | 系统设置    |         |  |
|------------------|-----------|---------|---------|--|
| G                | ◀ 预充压设置   | 降压设置 高级 | 设置 填料设置 |  |
|                  | 序列模式      | 压力补偿值:  | 最大压力:   |  |
|                  | 失效        | (psi)   | (psi)   |  |
|                  | 返回原点后检测压力 | 当前压力:   | 最小压力:   |  |
|                  | 失效        | (psi)   | (psi)   |  |
|                  |           |         |         |  |
| $\triangleright$ |           |         |         |  |
| 图 2              | 9: 高级设置界  | 面 - 3   |         |  |

该界面的内容及功能如下:

#### 序列模式

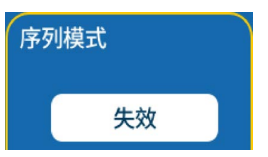

按下按钮启用或禁用此功能。按钮的绿色表示序列模式 已启用。

如果启用此功能, PSM 系统将以序列模式运行。在此 模式下,操作员可以编辑工作序列(该序列最多包括 16个步骤。操作员可以编辑步骤1至14,因为步骤0 和15与预充压和降压相关)。当系统工作在自动状态 时,客户控制箱(J)可以发出"分配"信号以启动序列模 式,然后逐步分配。

#### 归位压力检查

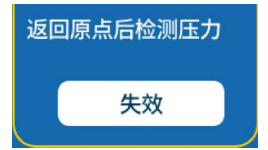

按下按钮启用或禁用此功能。按钮的绿色表示启用归位 后的压力检查。

如果选择此功能,则当活塞位于原位时将检查系统压力。

#### 压力传感器偏移

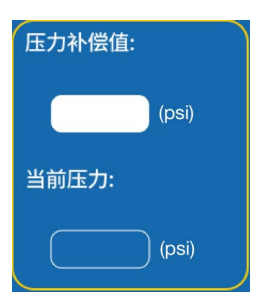

操作员可以输入值来调整传感器上的压力偏移。

#### 压力限值

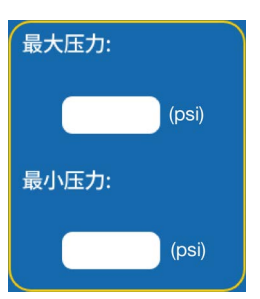

如果压力高于预设的最大压力,系统将激活警报并向 客户系统发送警报信号。

### 工程师界面

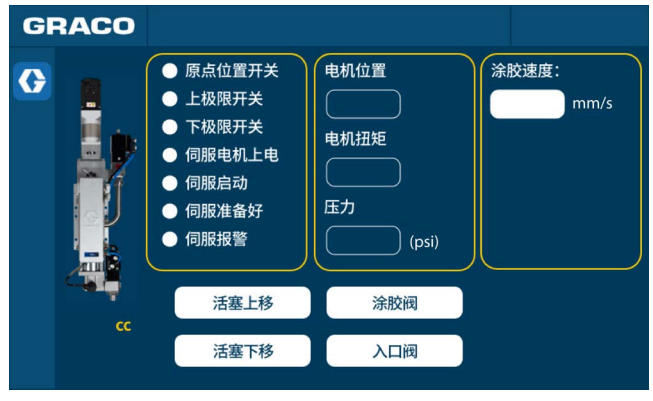

<u>图 30: 工程师界面</u>

该界面的内容及功能如下:

#### 分配速率

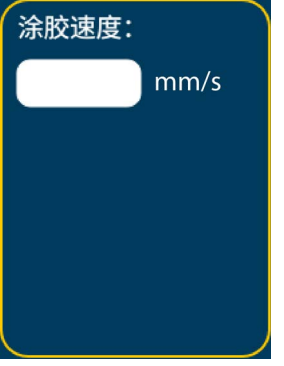

单击列以设置滑块的速度。

#### 活塞上移

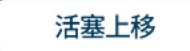

此按钮用于电机、推压装置和活塞测试。慢送控制活塞 和滑块从出口端口移开。 活塞下移

活塞下移

推压装置慢送控制活塞和滑块移向出口端口。

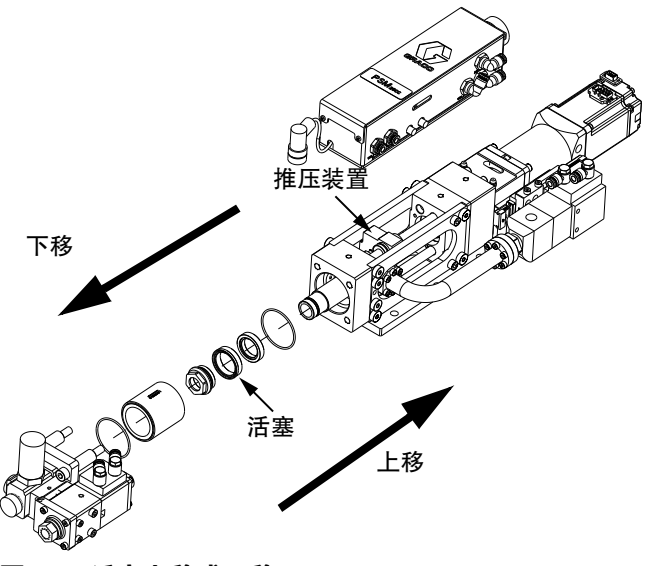

#### <u>图 31: 活塞上移或下移</u>

#### 涂胶阀

涂胶阀

选择此按钮可以通过控制阀门的打开或关闭来测试涂 胶阀 (AB)。当涂胶阀 (AB) 打开时,按钮将为绿色。当 涂胶阀 (AB) 关闭时,按钮将为灰色。

#### 入口阀

入口阀

选择该按钮可以通过控制阀门的打开或关闭来测试填 料阀 (AD)。当填料阀 (AD) 打开时,按钮将为绿色。当 填料阀 (AD) 关闭时,按钮将为灰色。

## 操作

启动

**注意:**应过滤进入设备的空气。

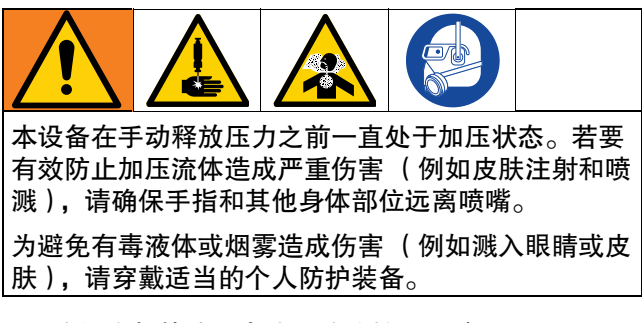

- 1. 确保空气管路和电缆正确连接到系统。
- 找到 PSM 控制箱(F, 第9页)左侧的电源开关 (BD, 第7页)并打开电源。
- 3. 按下控制电源按钮(BB, 第9页)。
- 转到 PSM 控制箱的工程师界面(F,第7页),然 后选择"填料阀"以打开填料阀(AD,第8页)。

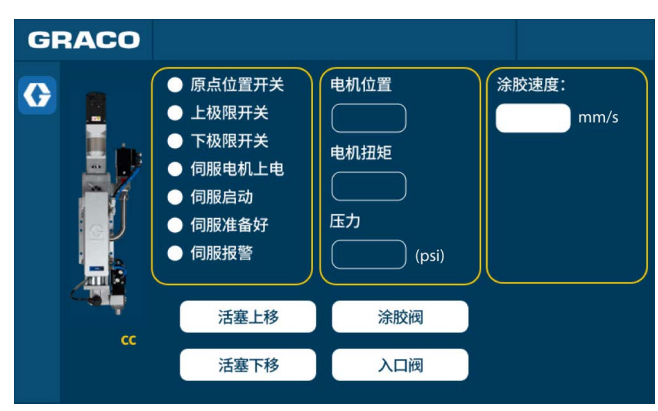

#### <u>图 32: 工程师界面</u>

調整压力调节阀(C,第7页),使客户提供的压力至少达到80磅/平方英寸(0.6兆帕,6巴),且不高于100磅/平方英寸(0.7兆帕,7巴)。

**注意**:如果需要,添加泄压阀以将压力降低至 100 磅 / 平方英寸 (0.7 兆帕, 7 巴)。

- 6. 执行**为系统填料,**第 39 页。
- 7. 执行几次全行程分配,直到 PSM 设备(H, 第7页)中不含空气并且关闭后涂胶阀(AB, 第8页)没有泄漏。

**注意:**系统填料后,非常粘稠的可压缩材料可能会继续 泄漏。根据需要降低流量以使涂胶时不含空气。非常薄 的材料可能需要将阀门倾斜超过 45 度,并定量涂胶直 到材料内没有空气。

### 为系统填料

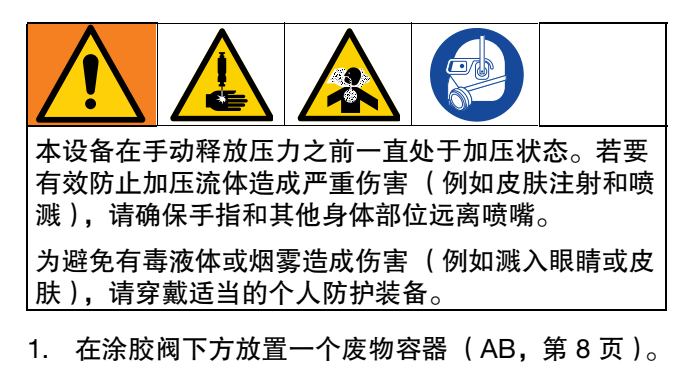

- 给供料泵进料加压(E,第7页),并将低压设置 为 20 磅 / 平方英寸(0.14 兆帕, 1.4 巴)。
- 转到 PSM 控制箱的工程师界面(F,第7页)。选择'活塞下移',活塞下移直至传感器发出停止信号, 然后将移动速度设置为0.2毫升/秒。

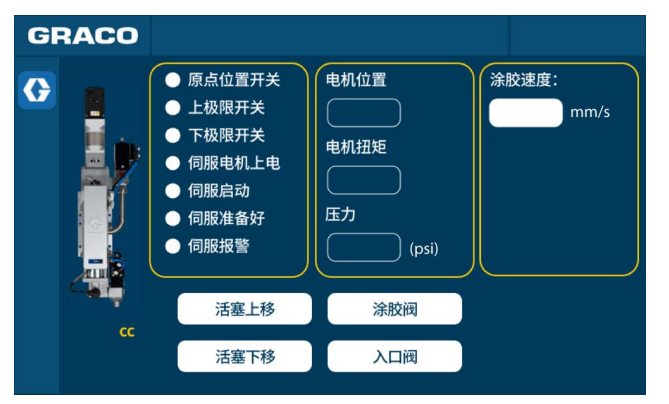

#### <u>图 33:工程师界面</u>

- 选择"涂胶阀"和"填料阀"以打开涂胶阀(AB, 第8页)和填料阀(AD,第8页)。
- 当系统有连续稳定的流量时,再次选择"涂胶阀"以 关闭涂胶阀(AB,第8页)。

| GRACO |                                                                                                    |                    |                                                |
|-------|----------------------------------------------------------------------------------------------------|--------------------|------------------------------------------------|
|       | <ul> <li>●原点位置开关</li> <li>●上极限开关</li> <li>●下极限电机上电</li> <li>●伺服启动</li> <li>●伺服准备好</li> <li>●伺服报警</li> </ul> | 电机位置<br>电机扭矩<br>压力 | 控制模式:<br>定量涂胶 ▼<br>涂胶速度<br>CC/S<br>涂胶量<br>CC/S |
| cc (  | 预充压:                                                                                                    |                    | 8 + i iiiiiiiiiiiiiiiiiiiiiiiiiiiiiiiii        |

### 图 34: 手动运行界面 1

 2. 全行程定量涂胶几次,直到 PSM 设备(H, 第7页)没有空气。

### 重量检查

在启动时和重装后执行重量检查步骤。

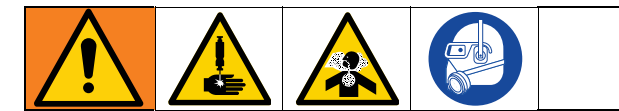

本设备在手动释放压力之前一直处于加压状态。若要 有效防止加压流体造成严重伤害(例如皮肤注射和喷 溅),请确保手指和其他身体部位远离喷嘴。

为避免有毒液体或烟雾造成伤害(例如溅入眼睛或皮肤),请穿戴适当的个人防护装备。

- 1. 准备几个液杯。
- 2. 称量一个液杯并记录重量。

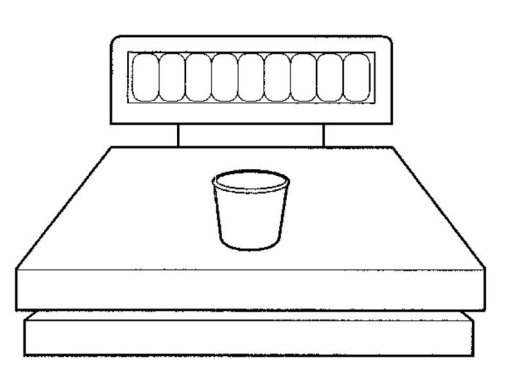

- 3. 分配到废液桶中为 PSM 设备填料。
- 4. 将液杯放在涂胶阀下方(AB, 第8页)并循环设 备一次。
- 5. 每次用一个液杯重复。
- 6. 重新称量所有液杯并记录重量。
- 从满杯的重量中减去空杯的重量,就得到材料的 重量。
- 8. 检查材料重量是否在正常范围内。正常范围会根据 操作员的需要而变化。

### 关机

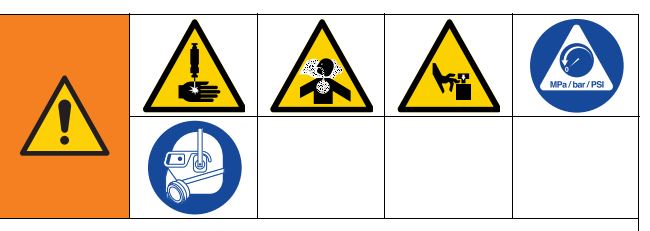

本设备在手动释放压力之前一直处于加压状态。为防止由于加压流体 (如液体定量涂胶、溅出的流体和移动部件等)造成人员严重受伤,请遵循**泄压步骤**。

为避免有毒液体或烟雾造成伤害 (例如溅入眼睛或皮肤),请穿戴适当的个人防护装备。

- 1. 在涂胶阀下方放置一个废液桶 (AB, 第8页)。
- 2. 请执行**泄压步骤**(第 41 页)。
- 3. 关闭系统电源。
- 用干净的抹布擦拭分配出口。小心避免分配材料之 间的接触。
- 如有必要,用酒精、煤油或油纸等密封介质将输出 喷针与空气隔离。根据不同类型的材料选择合适的 密封介质。

### 泄压步骤

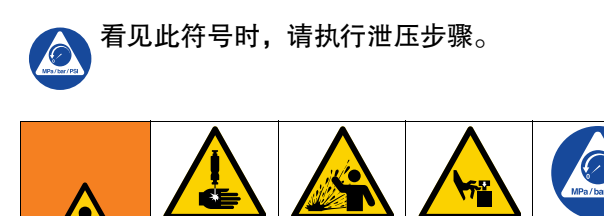

本设备在手动释放压力之前一直处于加压状态。为了 防止带压流体造成严重伤害,例如皮肤注射、流体溅 射或是零配件移动,当您停止作业后,或是在清洁、 检查、或是保养设备之前,请遵循泄压步骤。

- 1. 关闭排放型主气阀 (D, 第7页) (系统必需)。
- 2. 在涂胶阀下方放置一个废液桶 (AB, 第8页)。
- 转到 PSM 控制箱的"系统主界面"(F, 第 7 页), 然后选择"泄压"。
  - 系统将识别填料阀(AD,第8页)是否关闭。
     如果填料阀(AD,第8页)打开,它将关闭。
     然后将打开涂胶阀(AB,第8页)。为整个系统泄压。

| GRACO    | 功能            | 菜单            |           |
|----------|---------------|---------------|-----------|
| (        | <b>注</b> 自动运行 | し 手动运行        | )         |
| (        | <b>冬</b> 参数设置 | <b>永</b> 系统泄压 | <b>圧力</b> |
| (        | 🔔 工程师模式       |               | psi       |
| ន៍       | 密码            |               |           |
| 硬件版本号:   | 软件版本号:        | 机器编号:         |           |
| 图 35: 系统 | 统主界面          |               |           |

4. 当流体压力降至零时关闭系统供电和气源。

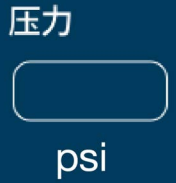

### 冲洗设备

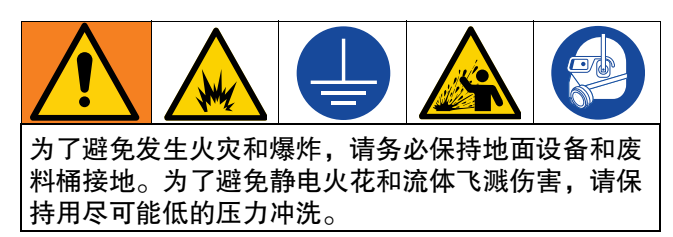

- 在注入新流体之前,用兼容的溶剂冲洗掉原流体。
- 冲洗时请使用尽可能低的压力。
- 所有的流体部件均可用常用的溶剂。
- 要冲洗系统,请将废液容器放在 TC 涂胶阀下方 (AB,第8页),并在系统中循环兼容的溶剂数 次,直到TC 涂胶阀分配兼容的溶剂。然后排出兼 容的溶剂。

### 维护

### 预防性维护

每个阀轴(TC 涂胶阀(AB, 第 8 页)和填料阀(AD, 第 8 页))上都有一个充满润滑脂的辅助密封/轴承区 域。每 10,000次循环或每月两次,应在该区域冲洗新 涂抹的润滑脂。

润滑阀门:

- 从阀门前部或后部拆下接头。有关详细信息,请查 看 IQ 涂胶阀说明和零件手册 333585 和 1K Ultra-Lite 说明和零件清单手册 308876。
- 维护计划

- 1. 用润滑脂枪 (117792) 泵润滑脂 (115982) 通过阀
   门,直到干净的润滑脂从另一侧流出。
- 3. 重新安装接头。

**注意:**维护计划根据不同的材料类型和实际机器使用情况而变化。

| 项目 | 任务                                              | 每天 | 毎月 | 毎季度 | 每半年 | 毎年 |
|----|-------------------------------------------------|----|----|-----|-----|----|
| 1  | 检查系统的电源和气压。                                     | >  |    |     |     |    |
| 2  | 清洁和更换混合管。                                       | ~  |    |     |     |    |
| 3  | 清洁入口阀 (AE,第 8 页)和 TC 涂胶阀 (AB,<br>第 8 页)并将润滑脂注入。 |    | >  |     |     |    |
| 4  | 检查                                              |    | ✓  |     |     |    |
| 5  | 检查并拧紧运动部件的螺丝和螺母。                                |    |    | 1   |     |    |
| 6  | 填料更换入口阀 (AD,第 8 页)和 TC 涂胶阀<br>(AB,第 8 页)的密封套件。  |    |    | 1   |     |    |
| 7  | 将润滑脂注入 PSM 设备的润滑套件( H,<br>第 7 页)。               |    |    |     | 1   |    |
| 8  | 更换填料阀 (AD,第 8 页)和涂胶阀 (AB,<br>第 8 页)的杆和喷针。       |    |    |     | 1   |    |
| 9  | 更换 PSM 机器的活塞和 O 形圈(H,第 7 页)。                    |    |    |     | ✓   |    |
| 10 | 校准压力传感器。                                        |    |    |     | 1   |    |
| 11 | 更换计量管。                                          |    |    |     |     | 1  |

## 回收和处置

### 产品寿命结束

在产品使用寿命结束时,本着负责任的态度拆除并回收 利用本设备。

- 执行**泄压步骤,**第 41 页。
- 根据适用法规排放和处理流体。请参阅材料制造商 的安全数据表。
- 拆下电机、电路板、LCD(液晶显示屏)以及其他 电子元件。根据适用法规进行回收。
- 请勿将电子组件与家庭或商业垃圾一起处理。
- 将剩余的产品运送到回收设施。

## 故障排除

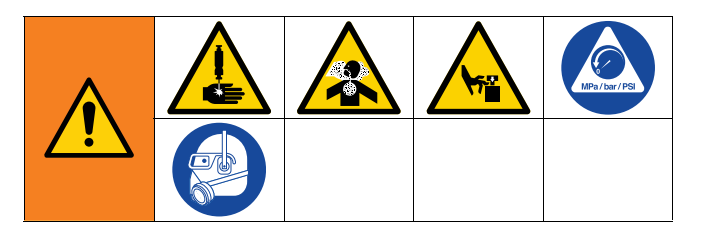

- 在检查或维修系统之前,应按照**泄压步骤**,第41 页进行操作。
- 首先应考虑各种可能的纠正措施,均无效时再拆卸 设备。
- 3. 关闭设备并断开电源。

| 问题                   | 原因                              | 解决方案                                                                                        |
|----------------------|---------------------------------|---------------------------------------------------------------------------------------------|
| 显示模块全黑               | 未通电                             | 验证主电源开关(BD,第 9 页)和控<br>制电源按钮( BB,第 9 页)是否打开                                                 |
|                      | 断路器断开                           | 检查机器断路器并复位                                                                                  |
|                      | 连接松动                            | 拧紧界面数据线                                                                                     |
|                      | 坏的显示模块                          | 更换显示模块                                                                                      |
| 没有分配材料或分配的材料量<br>不正确 | 涂胶阀(AB,第 8 页)关闭                 | 验证涂胶阀是否正常工作,供气压力是<br>否在范围内                                                                  |
|                      | 喷针堵塞                            | 更换喷针                                                                                        |
|                      | 供料泵球阀已关闭 (如果已安装)                | 打开球阀                                                                                        |
|                      | 料筒或桶为空                          | 更换料筒或桶                                                                                      |
|                      | 供料泵堵塞                           | 清洁供料泵                                                                                       |
|                      | PSM 设备中存在空气                     | 清洗并给系统填料                                                                                    |
| 大量的涂料从泵密封处泄漏         | 泵轴和/或轴密封已磨损                     | 拆下泵轴总成并重新安装重装套件                                                                             |
| 材料重量分配不正确            | 喷针堵塞                            | 更换喷针。                                                                                       |
|                      | 涂胶阀 (AB,第 8 页)或流体管路<br>堵塞       | 清洁涂胶阀 (AB,第 8 页)或流体管路                                                                       |
|                      | 涂胶阀 (AB, 第 8 页) 未正确打开<br>或关闭    | <ol> <li>验证涂胶阀 (AB, 第 8 页)的进气<br/>压力。</li> <li>检查涂胶阀 (AB, 第 8 页)气缸和<br/>转接头是否泄漏。</li> </ol> |
|                      | 减少或移除进气                         | 重新将输入空气管路连接到系统。增加<br>对气压调节器的调节                                                              |
|                      | 填料阀 (AD, 第 8 页) 未关闭 (如<br>果已安装) | <ol> <li>1. 检查填料阀 (AD, 第8页)是否磨损。</li> <li>2. 验证旋转缸入口压力。</li> </ol>                          |
|                      | 填料阀(AD,第8页)泄漏                   | 检查喷针和密封组件                                                                                   |
|                      | 活塞已磨损或破损                        |                                                                                             |

| 问题     | 原因                                      | 解决方案                                                                                                    |
|--------|-----------------------------------------|----------------------------------------------------------------------------------------------------|
| 喷针泄漏   | 涂胶阀中存在空气(AB,第8页)                        | 慢速清除                                                                                                    |
|        | 涂胶阀(AB, 第 8 页)未关闭                       | <ol> <li>验证涂胶阀 (AB, 第 8 页)的进气<br/>压力。</li> <li>清除喷针和阀座之间的堵塞物。</li> <li>验证电磁阀状态。</li> </ol>                                                   |
|        | 涂胶阀 (AB,第 8 页)喷针和/或阀<br>座磨损 (关闭阀门后压力降低) | 更换涂胶阀 (AB,第 8 页)喷针和/或<br>阀座                                                                                                    |
|        | 阀座和外壳之间的垫圈 (O 形圈)<br>损坏或缺失 (仅限硬阀座)      | 更换垫片(O 形圈)                                                                                                    |
|        | 压力高                                     | 查看高压问题的解决方案                                                                                                    |
| 压力高    | 涂胶阀(AB,第 8 页)堵塞                         | 清洁涂胶阀(AB, 第8页)                                                                                                    |
|        | 喷针内材料固化                                 | 更换喷针                                                                                                    |
|        | 分配速度不适配喷针                               | <ol> <li>更换更大的规格的喷针。</li> <li>减慢分配速度以降低工作压力(连<br/>续稳定的分配压力应在150-400磅/<br/>平方英寸范围内)。</li> </ol>                                               |
|        | 压力传感器故障                                 | 更换压力传感器                                                                                                    |
| "归位"错误 | 故障未复位                                   | 拉起急停按钮并按下"复位"                                                                                                    |
|        | 压力高于设定点                                 | 转到控制箱的"工程师界面",选择"涂胶<br>阀"以打开涂胶阀(AB,第 8 页)以降<br>低压力                                                                                           |
|        | "归位"按钮闪烁并待命                             | <ol> <li>确认填料压力值设置正确。</li> <li>确认空气供应。</li> <li>检查低液位传感器状态。</li> <li>确认入口球阀已打开(如果已安装)。</li> <li>确认料罐或桶是否为空。</li> <li>验证供应泵是否正常工作。</li> </ol> |
|        | 伺服电机警报                                  | <ol> <li>1. 检查滚珠丝杠和滑轨是否正常工作。</li> <li>2. 验证电机和编码器电缆是否已连接。</li> </ol>                                                                         |

| 问题                    | 原因                 | 解决方案                                                            |
|-----------------------|--------------------|-----------------------------------------------------------------|
| 系统不分配或以不正确的量/<br>模式分配 | 平台与 PSM 控制箱之间的信号错误 | <ol> <li>1. 验证信号是否正确发送和接收。</li> <li>2. 验证信号电缆是否正确连接。</li> </ol> |
|                       | "分配模式"错误           | 选择正确的模式                                                         |
|                       | "分配类型"错误           | 选择正确的类型                                                         |
|                       | 模式和/或类型触发方法错误      | 在"设置"菜单中选择正确的触发方式<br>(工作可以由外部信号触发或手动触发)                         |
| 压力值错误                 | 压力传感器电缆或转接头松动      | 互换电缆,拧紧转接头                                                      |
|                       | 压力传感器故障            | 更换压力传感器                                                         |
|                       | 压力传感器信号错误          | 校准压力传感器                                                         |

## 尺寸

## PSM 机器,供料泵, 25 cc

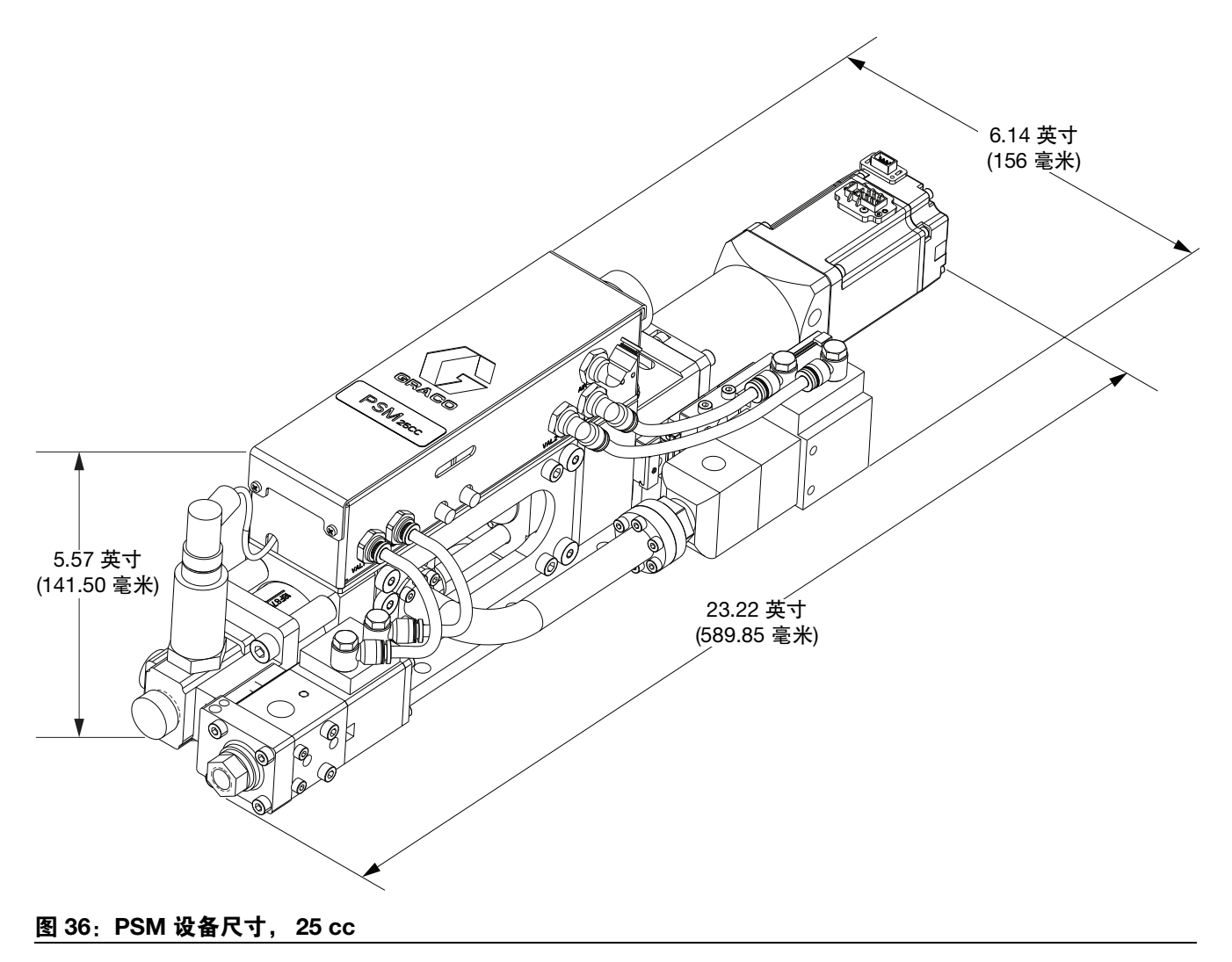

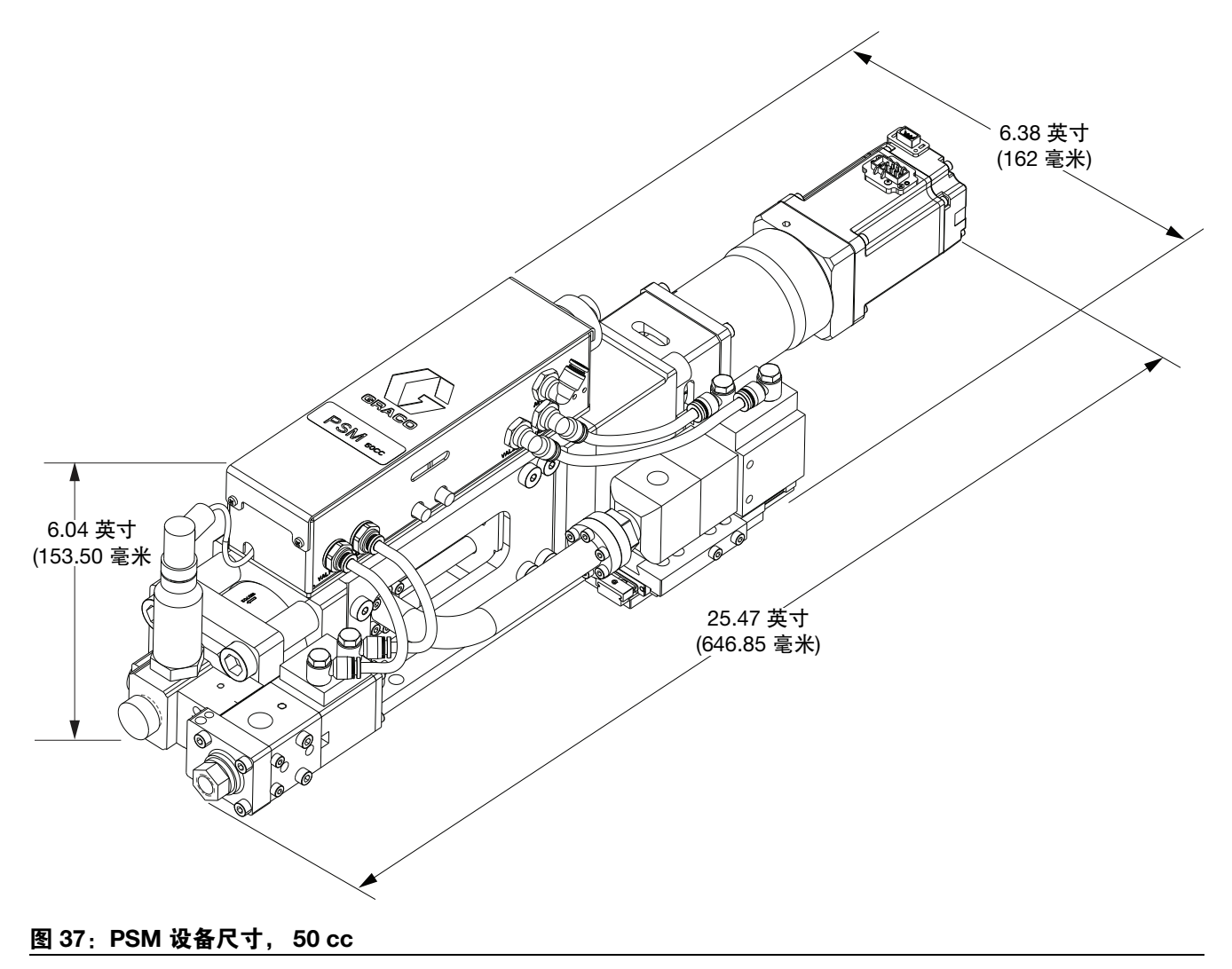

## PSM 机器,供料泵, 100 cc

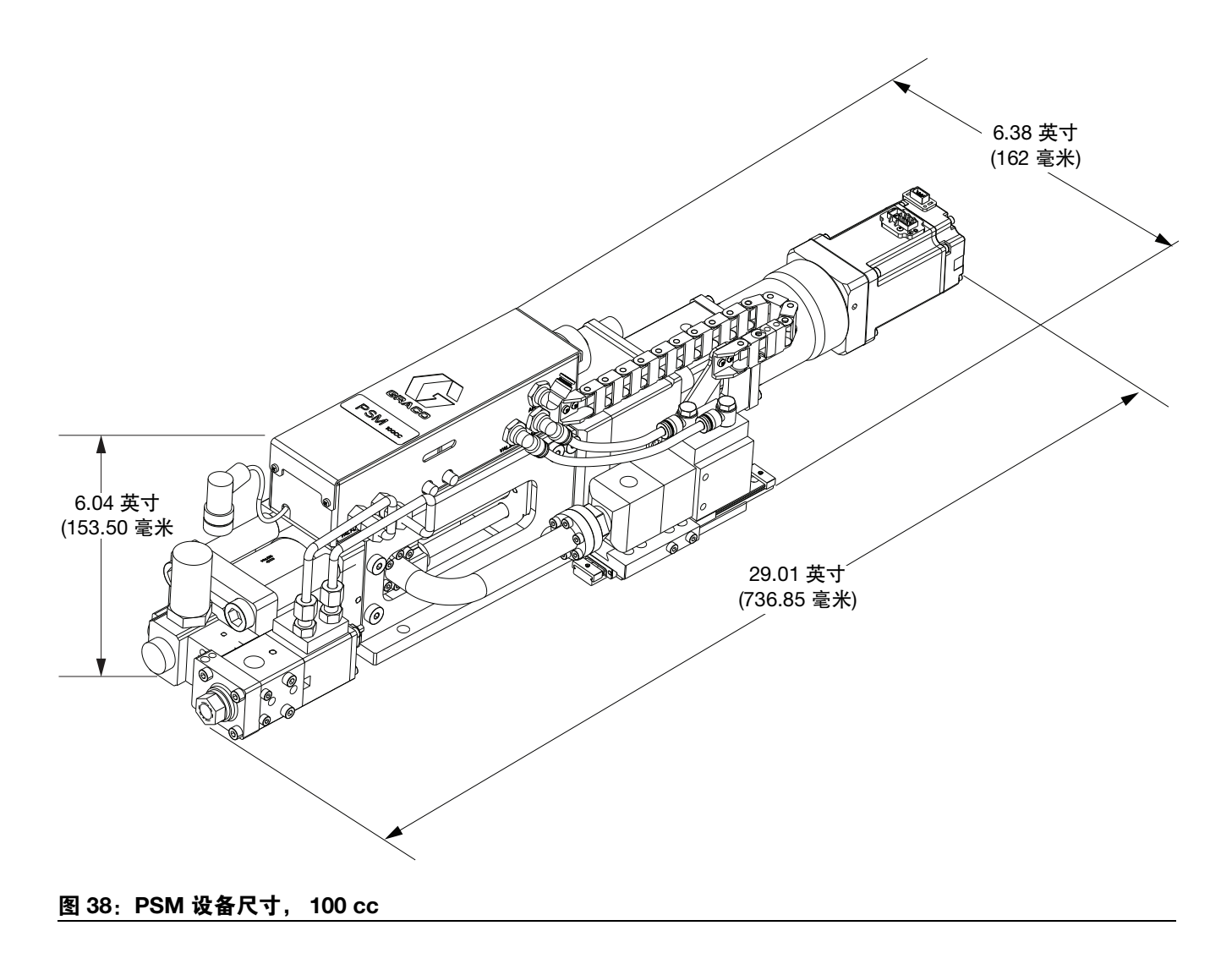

## PSM 控制箱

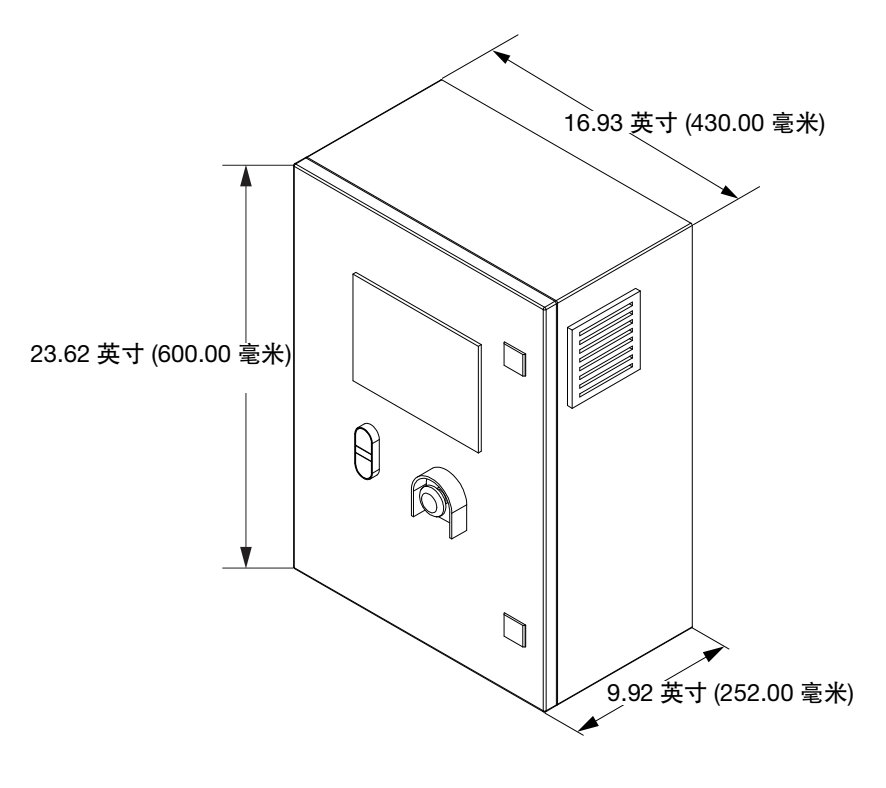

#### 图 39: 控制箱尺寸

## 附录 A - PSM 故障代码

| 故障<br>代码 | 故障类型 | 故障名称     | 描述       | 原因              | 解决方案                                                           |
|----------|------|----------|----------|-----------------|----------------------------------------------------------------|
| 0        |      | 无错误      |          |                 |                                                                |
| 1        | 错误   | 紧急停止     | 系统紧急停机   | 按下系统紧急停止开关 (BC) | 确保系统处于安全状态。插入紧急<br>停机开关 (BC),然后按下复位按钮<br>关闭警报。<br>注意:系统急停后执行归位 |
| 2        | 错误   | 触及下限     | 计量缸移动触及下 | 下限传感器位置不当       | 重新安装下限传感器                                                      |
|          |      |          | 限位传感器    | 下限传感器损坏         | 更换下限传感器                                                        |
|          |      |          |          | 传动机构错误          | 修理传动机构                                                         |
| 3        | 错误   | 触及上限     | 计量缸移动触及上 | 上限传感器位置不当       | 重新安装上限传感器                                                      |
|          |      |          | 限位传感器    | 上限传感器损坏         | 更换上限传感器                                                        |
|          |      |          |          | 传动机构错误          | 修理传动机构                                                         |
| 4        | 错误   | 预充压超时    | 预充压时间超过设 | 目标预充压压力设置得过高    | 设置适当的目标预充压压力                                                   |
|          |      |          | 定的最长时间   | 预充压速度设置过低       | 设置适当的预充压速度                                                     |
|          |      |          |          | 最大预充压时间过短       | 设置适当的最大预充压时间                                                   |
|          |      |          |          | 活塞密封件泄漏         | 更换活塞                                                           |
|          |      |          |          | 填料泄漏            | 更换填料阀密封组件                                                      |
|          |      |          |          | 涂胶阀泄漏           | 更换涂胶阀密封组件                                                      |
|          |      |          |          | 压力传感器错误         | 更换压力传感器                                                        |
|          |      |          |          | 传动机构错误          | 修理传动机构                                                         |
| 5        | 错误   | 降压超时     | 降压时间超过设定 | 降压目标压力设置过低      | 设置适当的目标降压压力                                                    |
|          |      |          | 的最长时间    | 降压速度设置过低        | 设定合适的降压速度                                                      |
|          |      |          |          | 最大降压时间设置过短      | 设置适当的最大降压时间                                                    |
|          |      |          |          | 填料泄漏            | 更换填料阀密封组件                                                      |
|          |      |          |          | 压力传感器错误         | 更换压力传感器                                                        |
|          |      |          |          | 传动机构错误          | 修理传动机构                                                         |
| 6        | 错误   | 填料超时     | 填料时间超过设定 | 填料压力设置过高        | 设置合适的目标填料压力                                                    |
|          |      |          | 的最大填料时间  | 最大填料时间设置得太短     | 设置适当的最大填料时间                                                    |
|          |      |          |          | 供料泵系统 (E) 错误    | 检查供料泵系统                                                        |
|          |      |          |          | 填料阀未正常打开        | 检查填料阀                                                          |
|          |      |          |          | 压力传感器错误         | 更换压力传感器                                                        |
|          |      |          |          | 材料供料管路块 (L)     | 清洗或更换管线                                                        |
| 7        | 错误   | 伺服错误     | 伺服错误     | 伺服系统错误          | 检查伺服驱动器警报代码,或重启<br>控制箱                                         |
| 8        | 错误   | A 组份供料泵中 | 供料系统材料不足 | 供料系统中材料不足       | 更换供料料桶                                                         |
|          |      | 液位低      |          | 材料低液位传感器错误      | 检查传感器位置或更换传感器                                                  |

| 故障<br>代码 | 故障类型  | 故障名称     | 描述       | 原因                  | 解决方案                     |
|----------|-------|----------|----------|---------------------|--------------------------|
| 9        | 错误    | B 组份供料泵中 | 供料系统材料不足 | 供料系统中材料不足           | 更换供料料桶                   |
|          |       | 液位低      |          | 材料低液位传感器错误          | 检查传感器位置或更换传感器            |
| 10       | 错误    | A 组份压力超过 | 压力过高     | 分配出口管路堵塞            | 清洁或更换涂胶阀和其他出口零件          |
|          |       | 系统限值     |          | 分配速率过快              | 设置适当的分配速度,或更换更大<br>的分配喷嘴 |
|          |       |          |          | 涂胶阀 (AB) 未打开        | 检查涂胶阀和分配电磁阀              |
|          |       |          |          | 压力传感器错误             | 更换压力传感器                  |
|          |       |          |          | 设定的最大空气工作压力过低       | 设定合适的最大工作压力              |
| 13       | 错误    | 伺服装置断电   | 伺服系统电源错误 | 伺服断路器的电源断路器         | 测试电源电路,检查伺服,并关闭<br>断路器   |
|          |       |          |          | 伺服未打开               | 检查控制电源开/关按钮 (BB)、紧       |
|          |       |          |          |                     | 急停机开关 (BC) 和外部紧急停机       |
|          |       |          |          |                     | 触点的状态                    |
| 14       | 错误    | 入口阀 A 未及 | 入口阀未正常开启 | 填料阀 (AD) 错误         | 检查并更换填料阀                 |
|          |       | 时开启      |          | 供气压力不足              | 检查供气压力                   |
|          |       |          |          | 填料电磁阀错误             | 检查或更换填料电磁阀               |
|          |       |          |          | 填料阀关闭传感器错误          | 检查或更换填料阀关闭传感器            |
|          |       |          |          | 系统压力超过填料阀的压力限<br>值。 | 进行系统泄压,在适当范围内调整<br>系统压力  |
| 16       | 错误    | 涂胶阀未及时   | 涂胶阀未正常开启 | 涂胶阀 (AB) 错误         | 检查并更换涂胶阀                 |
|          |       | 开启       |          | 供气压力不足              | 检查系统供气压力                 |
|          |       |          |          | 分配电磁阀错误             | 检查或更换分配电磁阀               |
|          |       |          |          | 涂胶阀 (AB) 关闭传感器错误    | 检查或更换涂胶阀关闭传感器            |
|          |       |          |          | 系统压力超过涂胶阀的压力限值      | 进行系统泄压,在适当范围内调整<br>系统压力  |
| 17       | 错误    | 填料阀未及时关  | 填料阀未正常关闭 | 填料阀 (AD) 错误         | 检查并更换填料阀                 |
|          |       | 闭        |          | 供气压力不足              | 检查系统供气压力                 |
|          |       |          |          | 填料电磁阀错误             | 检查或更换填料电磁阀               |
|          |       |          |          | 填料阀关闭传感器错误          | 检查或更换填料阀关闭传感器            |
|          |       |          |          | 系统压力超过填料阀的压力限值      | 进行系统泄压,在适当范围内调整<br>系统压力  |
| 19       | 错误    | 涂胶阀未及时   | 涂胶阀未正常关闭 |                     | 检查并更换涂胶阀                 |
|          | 7H 9X | 关闭       |          | 供气压力不足              | 检查系统供气压力                 |
|          |       |          |          | 分配电磁阀错误             | 检查或更换分配电磁阀               |
|          |       |          |          | 涂胶阀 (AB) 关闭传感器错误    | 检查或更换涂胶阀关闭传感器            |
|          |       |          |          | 系统压力超过涂胶阀的压力限值      | 进行系统泄压,在适当范围内调整<br>系统压力  |

| 故障<br>代码 | 故障类型          | 故障名称           | 描述       | 原因               | 解决方案                           |
|----------|---------------|----------------|----------|------------------|--------------------------------|
| 20       | 错误            | 降压失败           | 降压失败     | 降压时,计量缸液位过高      | 执行系统降压,或通过分配降压                 |
|          |               |                |          | 填料阀 (AD) 泄漏      | 更换填料阀密封组件                      |
|          |               |                |          | 压力传感器错误          | 更换压力传感器                        |
| 21       | 错误            | 预充压失败          | 预充压失败    | 预充压时,计量筒液位过低     | 通过在适当的程序工作流程中添加<br>填料泄漏来更改分配程序 |
|          |               |                |          | 活塞密封件泄漏          | 更换活塞                           |
|          |               |                |          | 填料阀 (AD) 泄漏      | 更换填料阀密封组件                      |
|          |               |                |          | 涂胶阀 (AB) 泄漏      | 更换涂胶阀密封组件                      |
|          |               |                |          | 压力传感器错误          | 更换压力传感器                        |
|          |               |                |          | 传动机构错误           | 修理传动机构                         |
| 22       | 错误            | 归位故障           | 归位故障     | 原位传感器已禁用         | 检查并更换原位传感器                     |
|          |               |                |          | 原位传感器安装位置错误      | 检查并重新安装原位传感器                   |
|          |               |                |          | 传动机构错误           | 修理传动机构                         |
| 23       | 错误            | 电机扭矩超过         | 电机扭矩超过限值 | 分配出口管路堵塞         | 清洁或更换涂胶阀和其他出口零件                |
|          |               | 限值             |          | 分配速率快            | 设置适当的分配速率                      |
|          |               |                |          | 涂胶阀未打开           | 检查涂胶阀和分配电磁阀                    |
|          |               |                |          | 传动机构错误           | 修理传动机构                         |
| 0.1      | (11)=         |                |          |                  | 检查故障代码,修理或更换电机                 |
| 24       | 错误            | 电机峰值扭矩超        | 电机峰值扭矩超过 |                  | 清洁或更换涂胶阀和其他出口零件                |
|          |               | 辺脈阻            | 11.30    | 分配速率过快           | 设直台适的分配速度                      |
| 07       | <i>4</i> # \D | 社业体目内的         | <u> </u> |                  | 检查涂 股 阀 和 分 配 电 磁 阀            |
| 21       | 钳诀            | <b>材科官</b> 定仝的 | 订重同内尤材科  |                  | 设直台适的填料位直<br>12                |
|          |               |                |          | 具料请水楔式错误。例如,将"   | 设直台适的填料请水模式                    |
|          |               |                |          |                  |                                |
|          |               |                |          | 水俣式 <br>  八町印度供温 | 通过在活业的积点工作这积中运动                |
|          |               |                |          | <b>万</b> 能柱序相决   | 填料泄漏来更改分配程序                    |
| 36       | 错误            | 填料故障           | 填料失败     | 填料压力设置过高         | 设置合适的填料目标压力                    |
|          |               |                |          | 供料系统错误           | 检查供料系统                         |
|          |               |                |          | _ 填料阀 (AD) 未正常打开 | 检查填料阀                          |
|          |               |                |          | 压力传感器错误          | 更换压力传感器                        |
|          |               |                |          | 涂胶阀 (AB) 未正常关闭   | 检查涂胶阀和分配电磁阀                    |
|          |               |                |          | 填料管路堵塞           | 清洁填料管路或更换管路的零部件                |
| 48       | 警告            | 非法设置           | 预设分配程序无效 | 预设分配程序无效         | 确认并重置程序                        |

| 故障<br>代码 | 故障类型 | 故障名称 | 描述                               | 原因                           | 解决方案                             |
|----------|------|------|----------------------------------|------------------------------|----------------------------------|
| 49       | 警告   | 非法命令 | 当前分配程序指令<br>无效,无法执行              | 当前分配程序指令无效,无法<br>执行          | 检查分配程序                           |
| 50       | 警告   | 原位丢失 | 系统原位丢失                           | 紧急停机、上开关传感器或下开<br>关传感器激活     | 执行归位                             |
|          |      |      |                                  | 系统启动后不执行归位                   |                                  |
| 51       | 警告   | 要求填料 | 计量缸中的材料低                         | 计量缸中的材料低于设置的"填               | 执行填料                             |
|          |      |      | 于设置的"填料请求<br>位置"                 | 料请求位置"                       |                                  |
| 52       | 警告   | 要求清除 | 系统未分配超过设<br>定的"清除警报时间"           | 系统未在设定的"清除警报时间"<br>内分配       | 立即执行分配或清除 如有必要,<br>清洁涂胶阀和其他出口零部件 |
| 53       | 警告   | 空闲超时 | 系统闲置的时间比<br>设置的"作业中的最<br>长怠速时间"长 | 系统闲置的时间比设置的"作业<br>中的最长怠速时间"长 | 系统按设定的降压参数自动结束<br>作业             |
| 55       | 警告   | 系统泄压 | 系统处于泄压状态                         | 系统处于泄压状态                     | 在系统恢复正常之前完成系统泄压                  |

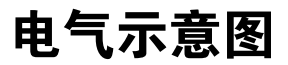

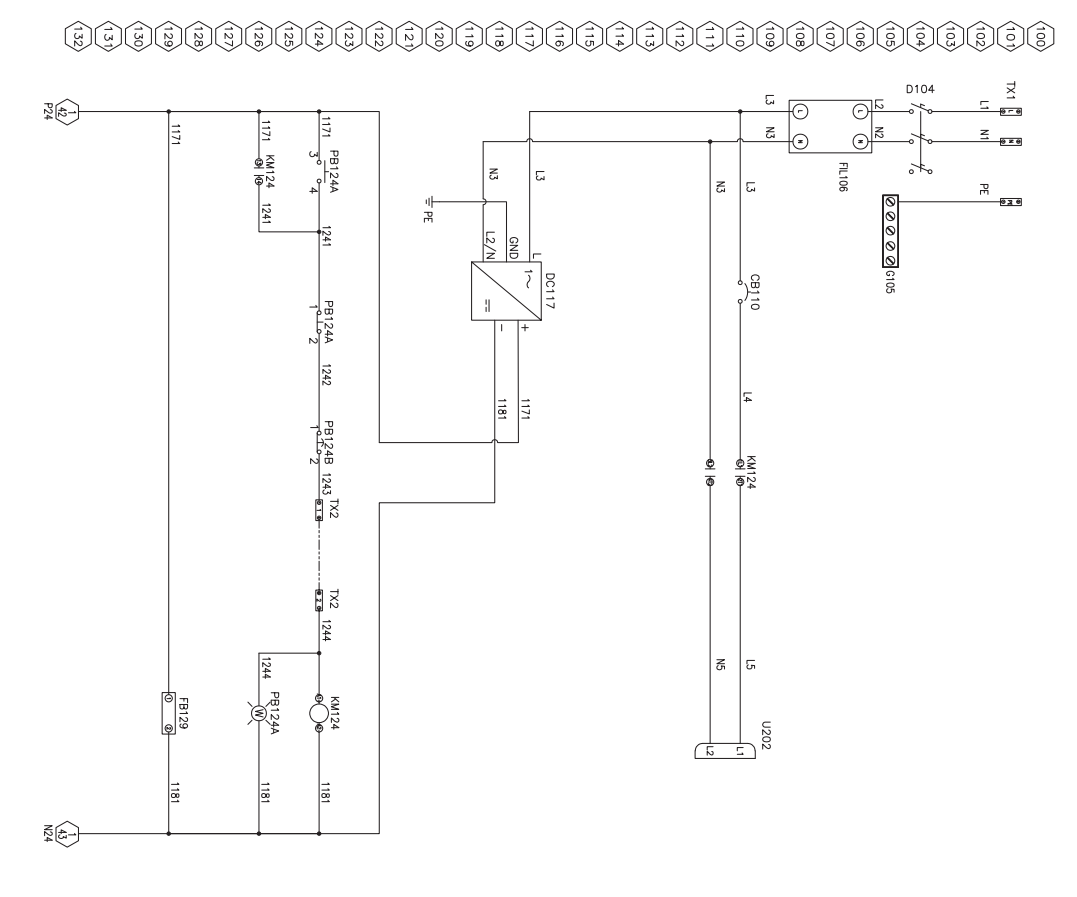

### 

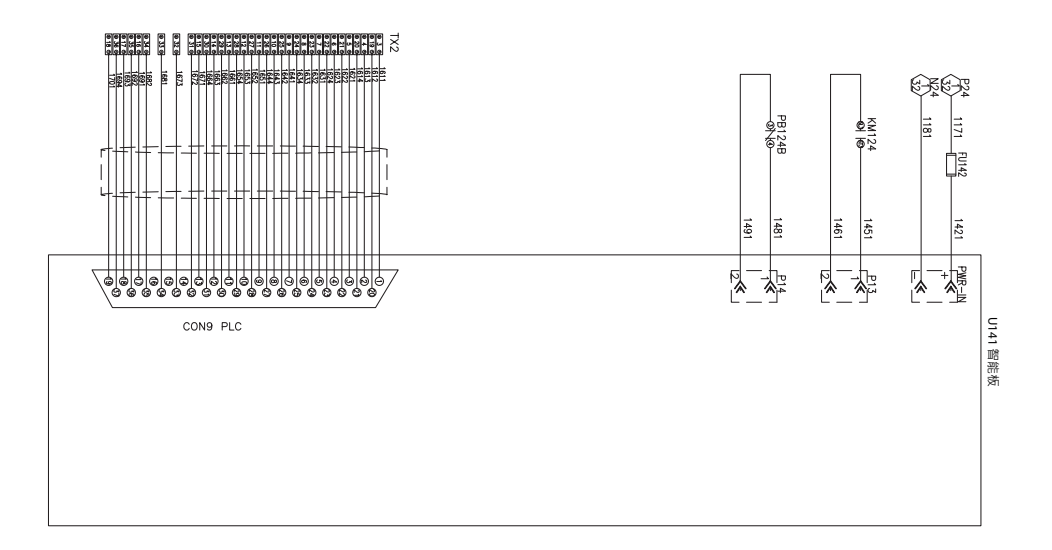

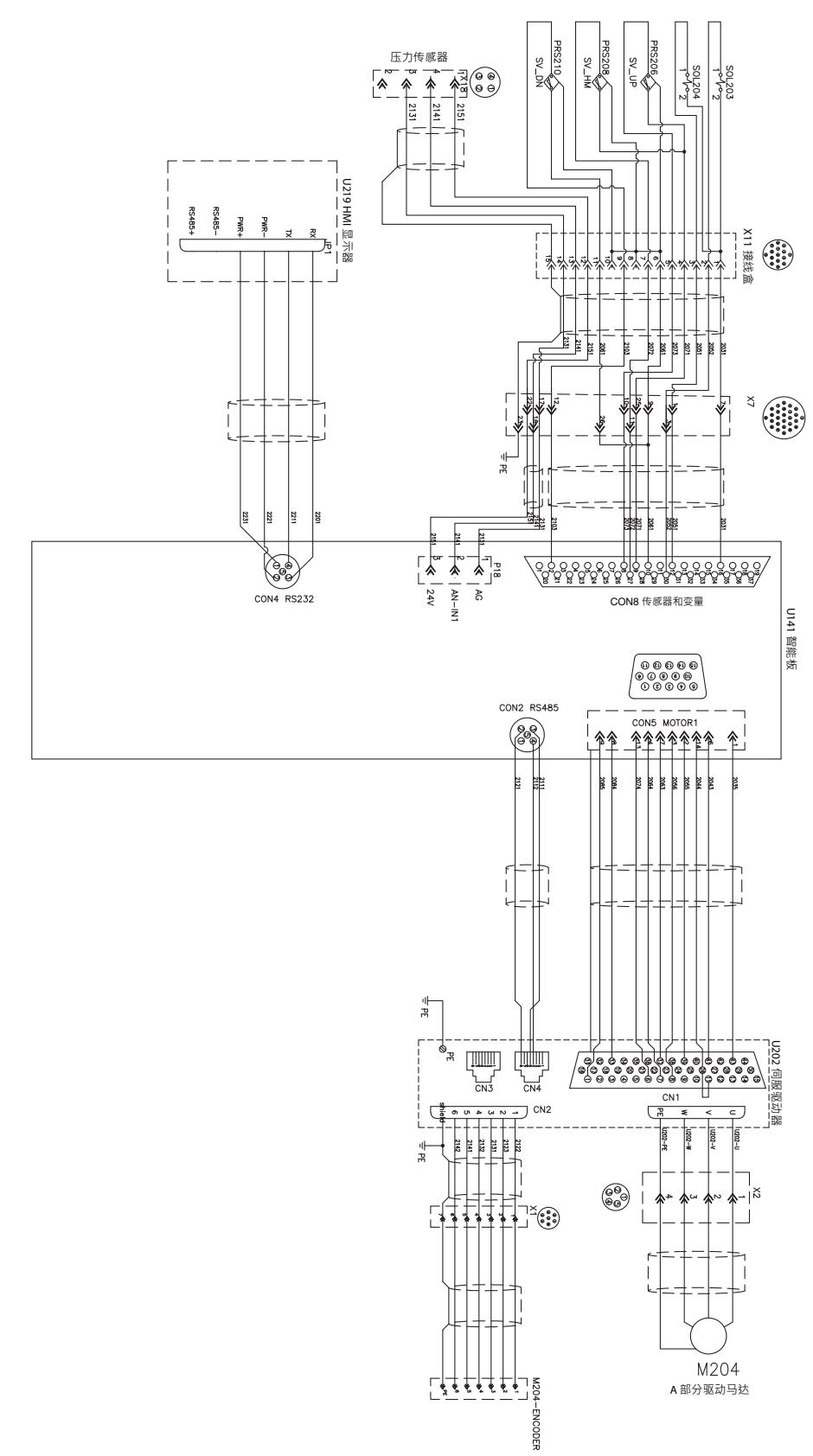

I/O 信号

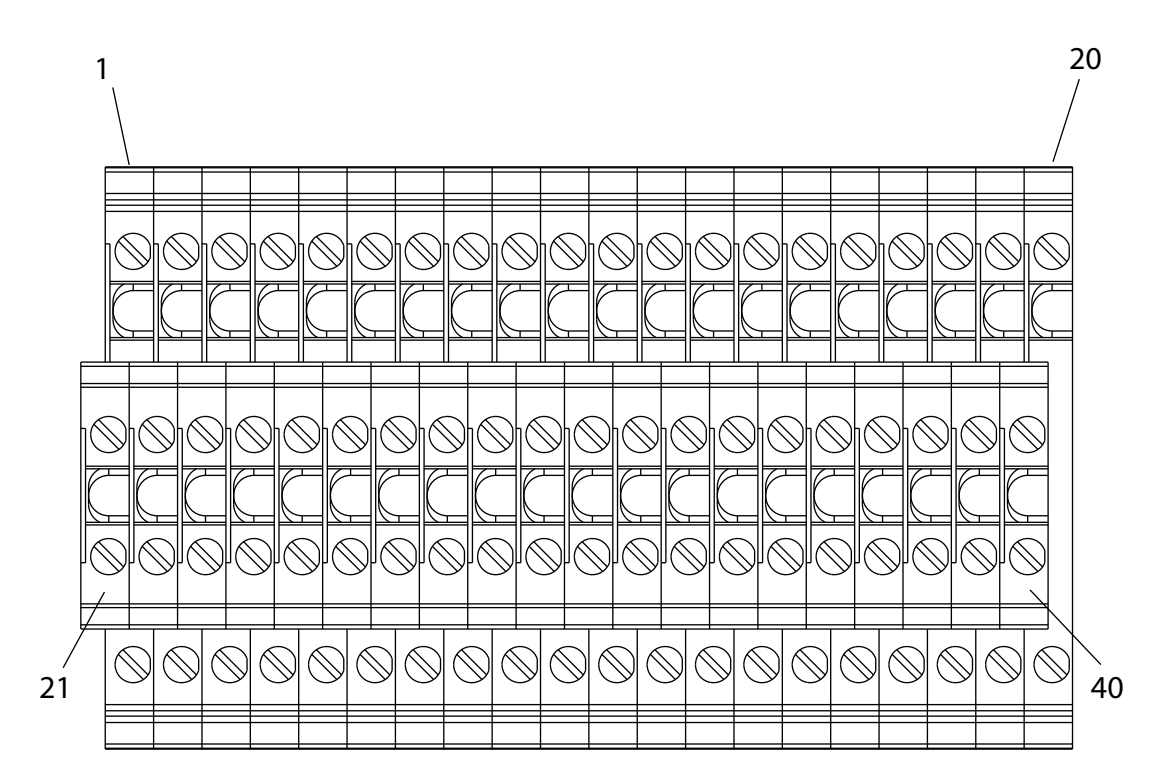

| 终端编号 | 线缆标签 | 信号名称     | 注释             |
|------|------|----------|----------------|
| 1    | 1243 | 输入外部急停 + | 干触点,无源信号,常闭    |
| 2    | 1244 | 输入外部急停 - |                |
| 3    | 1611 | 输入填料启动   | 使用输入公共端,干触点,常开 |
| 4    | 1613 | 输入作业启动   |                |
| 5    | 1621 | 输入涂胶指令   | 连接时,信号关闭。      |
| 6    | 1623 | 输入样式号位4  |                |
| 7    | 1631 | 输入排胶启动   |                |
| 8    | 1633 | 输入样式号位5  |                |
| 9    | 1641 | 输入警报复位   |                |
| 10   | 1643 | 输入模式选择   |                |
| 11   | 1651 | 输入泄压     |                |
| 12   | 1653 | 输入样式号位0  |                |
| 13   | 1661 | 输入样式号位1  |                |
| 14   | 1663 | 输入样式号位2  |                |
| 15   | 1671 | 输入样式号位3  |                |
| 16   | 1673 | 输入预充压    |                |
| 17   | 1681 | 备用       |                |
| 18   | 1683 | 备用       |                |
| 19   | 1693 | 输入公共端    |                |
| 20   | 1691 | 输入流速指令 + | 0-10 伏模拟信号     |
| 21   | 1701 | 输入流速指令 - |                |

| 终端编号 | 线缆标签 | 信号名称     | 注释                           |
|------|------|----------|------------------------------|
| 22   | 1612 | 输出待机     | 使用输出公共端,干触点,常开。              |
| 23   | 1614 | 输出准备好    | 】<br>」当信                     |
| 24   | 1622 | 输出作业中    | ] 当后马输出打开时,信号线互强到输入公共端的连接断开。 |
| 25   | 1624 | 输出涂胶中    |                              |
| 26   | 1632 | 输出填料中    |                              |
| 27   | 1634 | 输出警报     |                              |
| 28   | 1642 | 输出排胶请求   |                              |
| 29   | 1644 | 输出填料请求   |                              |
| 30   | 1652 | 输出故障代码位0 |                              |
| 31   | 1654 | 输出故障代码位1 |                              |
| 32   | 1662 | 输出故障代码位2 |                              |
| 33   | 1664 | 输出故障代码位3 |                              |
| 34   | 1672 | 输出故障代码位4 |                              |
| 35   | 1673 | 输出故障代码位5 |                              |
| 36   | 1681 | 输出泄压中    |                              |
| 37   | 1682 | 输出体积正常   |                              |
| 38   | 1692 | 输出公共端    |                              |
| 39   | 1694 | 输出公共端    |                              |

## 时序图

### 每次作业后都要进行预充压和填料

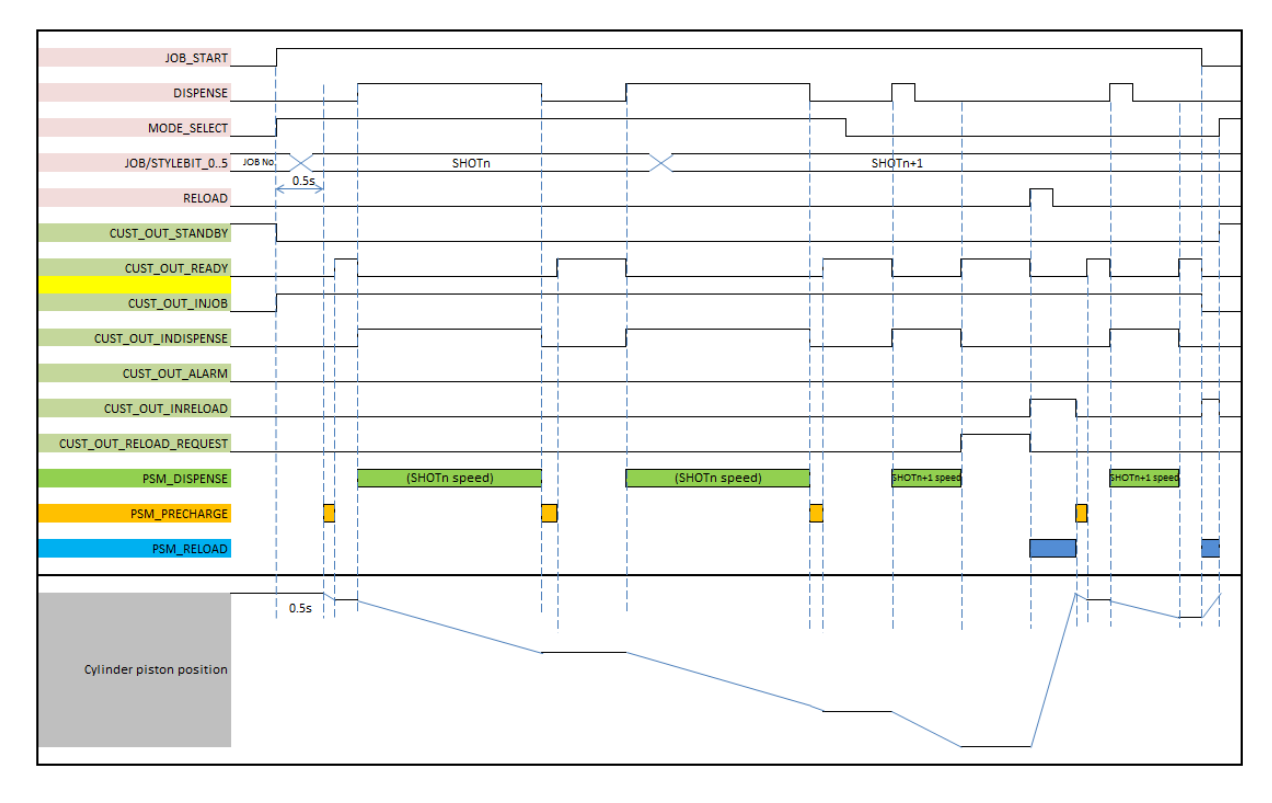

#### 每次作业后无需预充压和填料

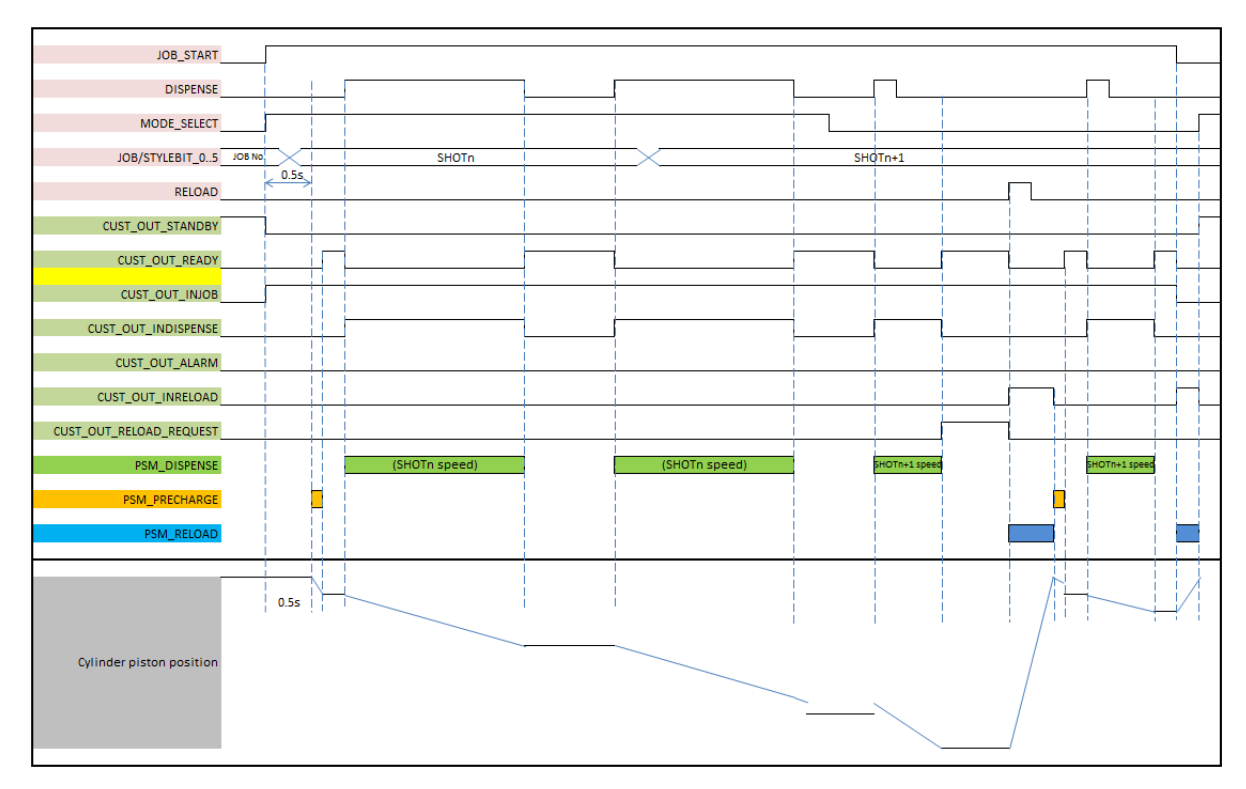

#### 离散 IO 或网关在每次作业后进行预充压和填料

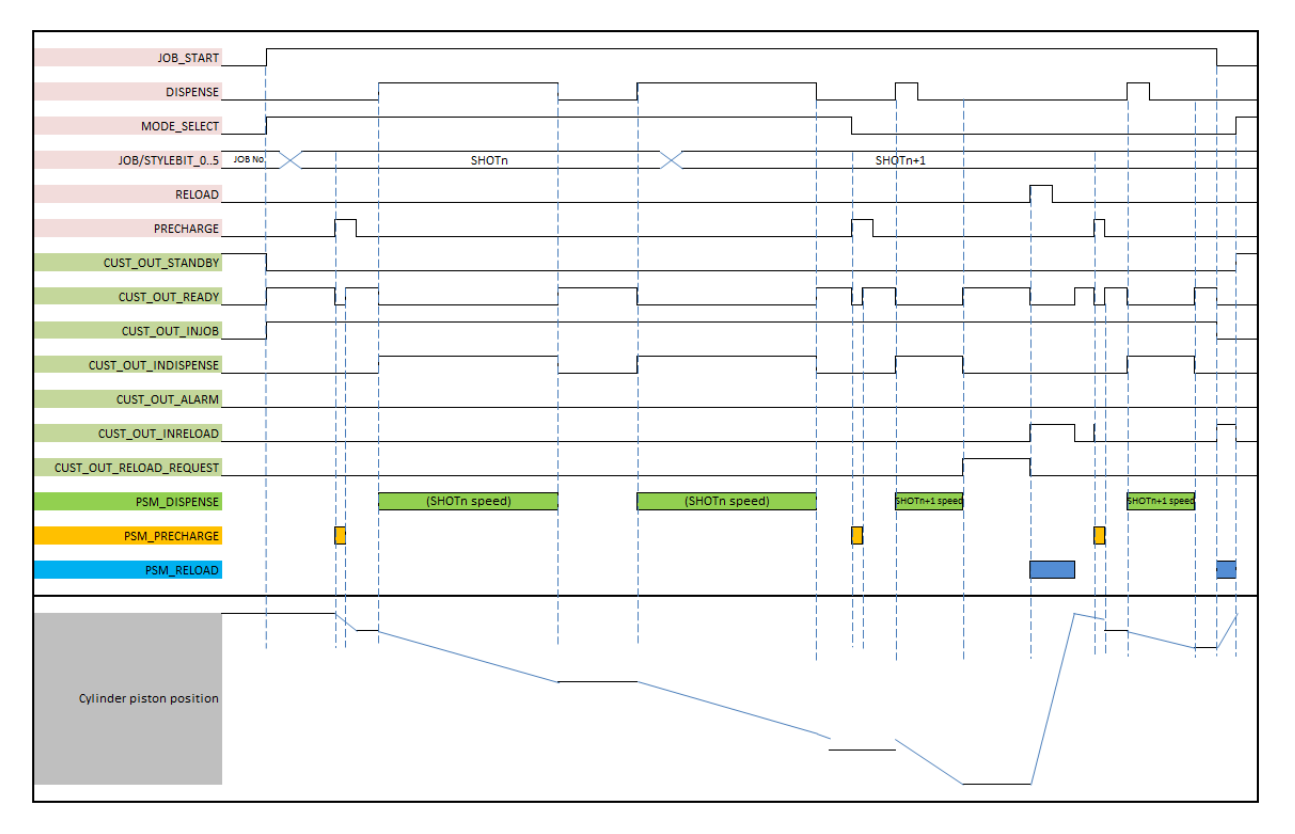

#### 每次作业后都要使用流量命令进行预充压和填料

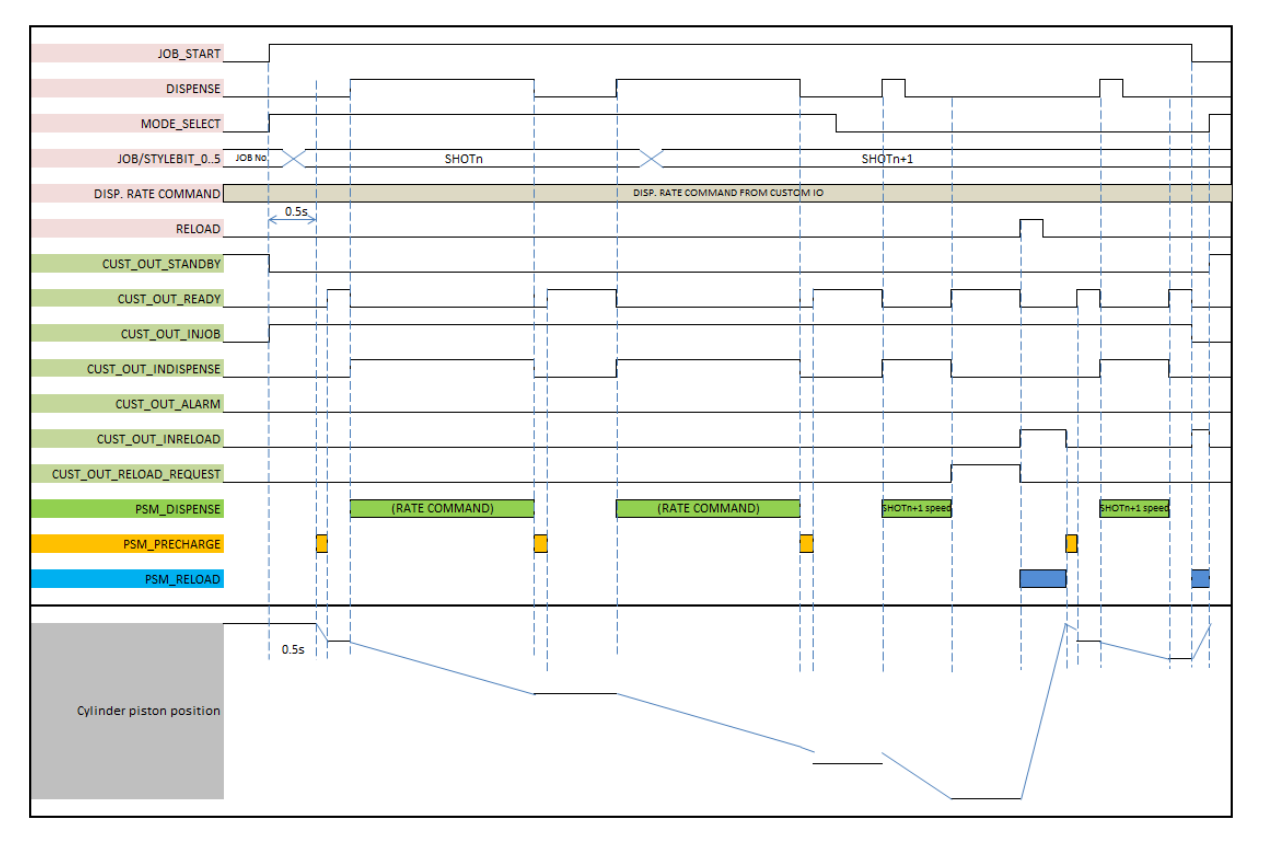

每次作业后使用流量命令无需预充压和填料

| JOB_START                |         |               |   |                             |               |    |              |
|--------------------------|---------|---------------|---|-----------------------------|---------------|----|--------------|
| DISPENSE                 |         |               | [ |                             |               | Г  | <u> </u>     |
|                          |         |               |   |                             |               |    |              |
| MODE_SELECT              |         |               |   |                             |               |    |              |
| JOB/STYLEBIT_05          | JOB No. | SHOTn         |   |                             | SHOTn+1       |    |              |
| DISP. RATE COMMAND       |         |               |   | DISP. RATE COMMAND FROM CUS | том ю         |    |              |
| RELOAD                   | 0.55    |               |   |                             |               |    |              |
| CUST_OUT_STANDBY         |         |               |   |                             |               |    |              |
| CUST_OUT_READY           |         |               |   |                             |               |    |              |
| CUST_OUT_INJOB           |         |               |   |                             |               |    |              |
| CUST_OUT_INDISPENSE      |         |               |   |                             |               |    |              |
| CUST_OUT_ALARM           |         |               |   |                             |               |    |              |
| CUST_OUT_INRELOAD        |         |               |   |                             |               |    |              |
| CUST_OUT_RELOAD_REQUEST  |         |               |   |                             | ſ             |    |              |
| PSM_DISPENSE             |         | (RATE COMMAND | ) | (RATE COMMAND)              | SHOTn+1 speed | 51 | IOTn+1 speed |
| PSM_PRECHARGE            | I       |               |   |                             |               |    |              |
| PSM_RELOAD               |         |               |   |                             |               |    |              |
|                          |         |               |   |                             |               |    |              |
|                          | 0.5s    |               |   |                             |               |    | —            |
|                          |         |               |   |                             |               |    |              |
| Cylinder piston position |         |               |   |                             |               |    |              |
|                          |         |               |   |                             |               |    |              |
|                          |         |               |   |                             | _             |    |              |
|                          |         |               |   |                             | -             |    |              |

### 离散 IO 或网关在每次作业后使用流量命令进行预充压和填料

| JOB START                |              |            |                        |             |               |
|--------------------------|--------------|------------|------------------------|-------------|---------------|
| DISPENSE                 |              |            |                        | 7           |               |
| MODE_SELECT              |              |            |                        |             |               |
| JOB/STYLEBIT_05 JOB No.  | SHOT         | n          | SHOT                   | n+1         |               |
| DISP. RATE COMMAND       |              | DISP. RATE | COMMAND FROM CUSTOM IO |             |               |
| RELOAD                   | 0.5s         |            |                        |             |               |
| CUST_OUT_STANDBY         |              |            |                        |             |               |
| CUST_OUT_READY           |              |            |                        |             |               |
| CUST_OUT_INJOB           |              |            |                        |             |               |
| CUST_OUT_INDISPENSE      |              |            |                        |             |               |
| CUST_OUT_ALARM           |              |            |                        |             |               |
| CUST_OUT_INRELOAD        |              |            |                        |             |               |
| CUST_OUT_RELOAD_REQUEST  |              |            |                        |             |               |
| PSM_DISPENSE             | (RATE COMMAN | ID) (RAT   | E COMMAND)             | OTn+1 speed | SHOTn+1 speed |
| PSM_PRECHARGE            |              |            |                        |             |               |
| PSM_RELOAD               |              |            |                        |             |               |
|                          | 0.55         |            |                        |             | _             |
|                          |              |            |                        |             |               |
| Cylinder piston position |              |            |                        |             |               |
|                          |              |            |                        |             |               |
|                          |              |            |                        |             |               |

### 排胶后再填料排胶

| JOB_START              |                   |                   |                   |
|------------------------|-------------------|-------------------|-------------------|
| DISPENSE               |                   |                   |                   |
| PURGE                  |                   |                   |                   |
| CUST_OUT_STANDBY       |                   |                   |                   |
| CUST_OUT_READY         |                   |                   |                   |
| CUST_OUT_INJOB         |                   |                   |                   |
| CUST_OUT_INDISPENSE    |                   |                   |                   |
| CUST_OUT_ALARM         |                   |                   |                   |
| CUST_OUT_INRELOAD      |                   |                   |                   |
| CUST_OUT_PURGE_REQUEST |                   | _                 |                   |
| PSM_PURGE              | PURGE RATE & SIZE | PURGE RATE & SIZE | PURGE RATE & SIZE |
| PSM_RELOAD             |                   |                   |                   |

### 排胶后再降压排胶

| JOB_START              |                   |                   |   |                   |
|------------------------|-------------------|-------------------|---|-------------------|
| DISPENSE               |                   |                   |   |                   |
| PURGE                  |                   | <u></u>           |   |                   |
| CUST_OUT_STANDBY       |                   | 1                 |   |                   |
| CUST_OUT_READY         |                   |                   |   |                   |
| CUST_OUT_INJOB         |                   |                   |   |                   |
| CUST_OUT_INDISPENSE    |                   |                   |   |                   |
| CUST_OUT_ALARM         |                   |                   |   |                   |
| CUST_OUT_INRELOAD      |                   |                   |   |                   |
| CUST_OUT_PURGE_REQUEST |                   | 1                 |   |                   |
| PSM_PURGE              | PURGE RATE & SIZE | PURGE RATE & SIZE | l | PURGE RATE & SIZE |
| PSM_Depressurization   |                   |                   |   |                   |

## 技术数据

PSM 系统

| PSM 系统                                                                                            |                                                                                   |                                                                        |  |  |  |
|---------------------------------------------------------------------------------------------------|-----------------------------------------------------------------------------------|------------------------------------------------------------------------|--|--|--|
|                                                                                                   | 美制                                                                                | 公制                                                                     |  |  |  |
| 25 cc: 1,200 磅 / 平方英寸         最大入口流体压力       50 cc: 3,000 磅 / 平方英寸         100 cc: 3,000 磅 / 平方英寸 |                                                                                   | 25 cc: 8.3 兆帕, 83 巴<br>50 cc: 20.7 兆帕, 207 巴<br>100 cc: 20.7 兆帕, 207 巴 |  |  |  |
| 最大工作流体压力                                                                                          | 25 cc: 1,200 磅 / 平方英寸<br>浸大工作流体压力 50 cc: 3,000 磅 / 平方英寸<br>100 cc: 3,000 磅 / 平方英寸 |                                                                        |  |  |  |
| 最大空气压力                                                                                            | 100 磅 / 平方英寸                                                                      | 0.7 兆帕, 7 巴                                                            |  |  |  |
| 电源                                                                                                | 200-240 伏, 50/60 赫兹, 10 安                                                         | 0-240 伏, 50/60 赫兹, 10 安                                                |  |  |  |
| 粘度范围                                                                                              | 20-1,000,000 cps                                                                  |                                                                        |  |  |  |
| 接液零配件                                                                                             | 303/304 不锈钢,硬铬,陶瓷, UHM                                                            | IWPE, NBR, PTFE                                                        |  |  |  |
| 点胶尺寸范围 <sup>(1)</sup>                                                                             | 25 cc: 0.01-25 毫升<br>50 cc: 0.2-50 毫升<br>100 cc: 0.5-100 毫升                       |                                                                        |  |  |  |
| 点胶尺寸重复性                                                                                           | 1%                                                                                |                                                                        |  |  |  |
| 最大流量 <sup>(2)</sup>                                                                               | 25 cc: 10 毫升/秒<br>50 cc: 18 毫升/秒<br>100 cc: 20 毫升/秒                               |                                                                        |  |  |  |
| 最高工作温度                                                                                            | 158 华氏度                                                                           | 70 摄氏度                                                                 |  |  |  |
| 入口 / 出口尺寸                                                                                         |                                                                                   |                                                                        |  |  |  |
| 空气入口尺寸                                                                                            | 1/4 英寸                                                                            | 6 毫米                                                                   |  |  |  |
| 流体入口尺寸                                                                                            | 1/4 英寸 npt (内螺纹)                                                                  |                                                                        |  |  |  |
| 流体出口尺寸                                                                                            | 1/4 英寸 npt (内螺纹)                                                                  |                                                                        |  |  |  |
| 重量                                                                                                |                                                                                   |                                                                        |  |  |  |
| 25 cc: 24 磅<br>/SM 设备     50 cc: 28 磅<br>100 cc: 35 磅                                             |                                                                                   | 25 cc: 11 千克<br>50 cc: 13 千克<br>100 cc: 16 千克                          |  |  |  |
| PSM 控制箱                                                                                           | 71 磅                                                                              | 32 千克                                                                  |  |  |  |
| 注意                                                                                                |                                                                                   |                                                                        |  |  |  |
| 所有商标或注册商标均为其各自所                                                                                   | 有者的财产。                                                                            |                                                                        |  |  |  |
| (1)最小点胶尺寸根据涂料类型和客                                                                                 | 户容忍要求而有所差异。                                                                       |                                                                        |  |  |  |
|                                                                                                   |                                                                                   |                                                                        |  |  |  |

(2) 最大流量根据涂料粘度而有所差异。

## 加州 65 号提案

加州居民

▲警告: 癌症和生殖危害 - www. P65warnings. ca. gov.

## Graco 标准保修

Graco 保证本文档里的所有设备均由 Graco 生产,且以名称担保销售给最初购买者时的材料和工艺无缺陷。除了 Graco 公布的任何特别、延 长、或有限担保以外,Graco 将从销售之日起算提供十二个月的担保期,修理或更换任何 Graco 认为有缺陷的设备零配件。本担保仅适用于按 照 Graco 书面建议进行安装、操作及维护的设备。

对于一般性的磨损或者由于安装不当、误用、磨蚀、锈蚀、维修保养不当或不正确、疏忽、意外事故、人为破坏或用非 Graco 公司的零配件代 替而导致的任何故障、损坏或磨损均不包括在本担保书的担保范围之内而且 Graco 公司不承担任何责任。Graco 也不会对由非 Graco 提供的结 构、附件、设备或材料与 Graco 设备不兼容,或不当设计、制造、安装、操作或对非 Graco 提供的结构、附件、设备或材料维护所导致的故 障、损坏或磨损负责任。

本担保书的前提条件是,以预付运费的方式将声称有缺陷的设备送回给 Graco 公司授权的经销商,以核查所声称的缺陷。如果核实了声称缺陷,Graco 将免费修理或更换所有缺陷零配件。设备将返还给最初购买者手里,运输费预付。如果检查发现设备无任何材料或工艺缺陷,则会对修理收取合理费用,该费用包括零配件、人工和运输费。

该保修具有唯一性,可代替任何其他保证,无论明示或暗示,包括但不限于对某一特定用途的可售性或适用性的保证。

以上所列为违反担保情况下 Graco 公司的唯一责任和买方的唯一赔偿。买方同意不享受任何其他的赔偿 (包括但不限于对利润损失、销售额 损 失、人员或财产受损、或任何其他附带或从属损失的附带或从属损害赔偿)。任何针对本担保的诉讼必须在设备售出后二 (2) 年内提出。

对于由 GRACO 销售但非 GRACO 制造的附件、设备、材料或零配件,GRACO 不做任何担保,并且不承担所有默认的对某一特定用途的可售 性或适用性的保证。所售物品中,如果包含不是由 Graco 生产的零配件 (如电动电机、开关、软管等),作为设备的制造商,这些物品将享受 担保。 Graco 将为购买者提供合理帮助,以帮助购买者对违反这些担保的行为进行索赔。

在任何情况下,Graco不会对由 Graco 所提供的设备或销售的产品或其他任何产品的装置、性能或使用所造成的间接、意外、特殊或继发性损 害负责任,不论是否因为违反合同、违反担保、 Graco 的疏忽或任何其他原因。

## Graco 信息

密封剂和黏合剂配送系统

有关 Graco 产品的最新信息,请访问 www.graco.com。 有关专利信息,请参看 www.graco.com/patents。 若需订购,请联系您的 Graco 经销商、访问 www.graco.com 或致电确定您就近的经销商。 如在美国国内,请拨打: 1-800-746-1334 亚太地区热线: 00-86-512-6260-5711 或 00-86-21-2310-6198 欧洲热线: 00-32-89-770-862

> 本文档中所有的文字和图像数据均为本文刊发时的最新产品信息。 Graco 保留随时修改的权利,恕不另行通知。 技术手册原文翻译。 This manual contains Chinese. MM 3A7273C Graco 总部:明尼阿波利斯 国际办事处:比利时、中国、日本、韩国 GRACO INC. 及其子公司 ◆ P.O. BOX 1441 ◆ MINNEAPOLIS MN 55440-1441 ◆ USA 版权所有 2023, Graco Inc。所有 Graco 生产地点已通过 ISO 9001 认证。

www.graco.com 修订版 C, 2024 年 3 月